## 2008年度 特別研究

# u-w 法を用いた樹木の成長解析ソフトウェア開発 と検証

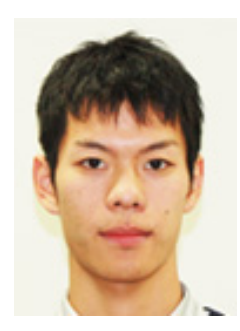

2008年1月23日

龍谷大学理工学部
 環境ソリューション工学科
 T050592
 青木 将晃
 宮浦 富保 教授

目次

要旨・・・・・・3P

- 1.はじめに・・・・4P
- 2.u-w 法について・・4P
- 3.目的・・・・・6P
- 4.方法・・・・・9P
- 5.結果・・・・・8P
- 6.考察・・・・・12P
- 7.引用文献・・・・14P
- 8.謝辞・・・・・・14P
- 9.付録・・・・・15P

T050592 青木 将晃 宮浦 富保 教授

#### 1. はじめに

樹木の成長はとてもゆっくりとしたものであるが、成長の記録を年輪として幹の内側に残しなが ら着実に大きくなっている。樹木の年輪を調べ、その成長の仕方を曲線で近似することにより、 ある程度過去の森林の姿を再現できたり、森林の将来の状態を予測したりできると考えられる。 現在までに数多くの成長曲線が提唱されてきたが、どれを選べばよいのかの判断基準は存在せず、 それらの成長曲線では実際のデータをうまく近似出来ない場合が多かった。

Hozumi(1985)が提唱した u-w 法で得られる成長曲線は従来の成長曲線の多くを包含しており、 実際の成長データのあてはめが従来の成長曲線式よりも柔軟に行える。u-w法では以下のように 定義されるuとwの関係をプロットして近似曲線を求める。

 $\mathbf{u} = \mathbf{A}\mathbf{w}^{-c} \left(1 - \left(\frac{w}{W}\right)^{m}\right) \quad \text{fcfill} \quad u = \frac{1}{w^{2}} \frac{dw}{dt} = -\frac{d}{dt} \left(\frac{1}{w}\right)$ w:幹の材積 (m<sup>3</sup>)

しかし、u-w 法の適用には大変な手間を必要とするため、u-w 法による計算を効率よく正確に行 い、成長曲線の解析に役立てることを目的として u-w 法の計算ソフトウェアを作成し、その検証 を行った。

#### 2. 方法

Visual Basic 2008 というプログラム言語を使って、Windows アプリケーションとして成長解析 ソフトウェアを作成した、また 2007 年に「龍谷の森」のコナラ二次林で伐採して得られた実際の 年輪データを使用して成長解析ソフトウェアの有効性を検証した。

#### 3. 結果と考察

図1は、開発した成長解析ソフトウェアの実行例であ る。データからuとwの値を計算し、それを元に自動的 に近似曲線を引くことができる。

今回開発したソフトウェアでは A.c. W それぞれを一定 量ずつ変化させて u の推定値と実測値の残差平方和が最 小になる値を探すという方法で近似曲線を探した。多く の樹木で近似できたが、一部うまく近似できないものも あった。

定数を解析した結果、cは1~1.4の範囲をとることが 多かった。Aとcには強い負の相関が見られた。

実際の樹木の成長は複数の成長曲線で近似されること が多く、この成長曲線が変わる現象を成長曲線の乗り換 えと呼ぶ。成長曲線の乗り換えが起こるごとに W が大き くなる傾向がほとんどの樹木で見られた。また成長曲線 の乗り換えの年代を調べた結果、樹種ごとに特徴がある

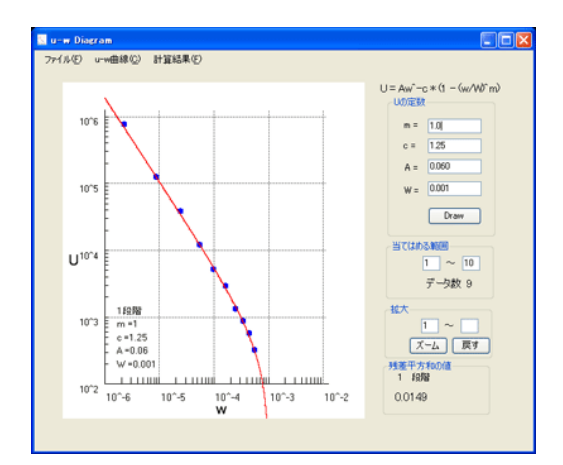

図 1.今回開発した u-w 図を描いて計算する ソフトウェア

ことが分かった。コナラでは1970年代に乗り換えが集中していた。

#### 4. 結論

ソフトウェア開発により、u-w 法による樹木の成長解析が効率的に行えるようになった。 u-w 曲線式は定数の変動幅が大きく、今回開発したソフトウェアで使ったアルゴリズムでは全

ての曲線式に対応できなかったため今後の課題となった。

cは1~1.4の範囲をとることが多かったが、これは多くの場合ロジスティック曲線、指数関数 曲線、ミッチャーリッヒ曲線などの有名な成長曲線式のいずれにも当てはまらないと言えるので、 u-w 法を使った方がより正確な成長曲線を導き出せると考えられる。

u-w 図において複数の成長曲線で分けたほうがきれいに近似できるので、多くの樹木は成長曲 線の乗り換えを何度も行いながら成長していると考えられる。

#### 1.はじめに

樹木の成長はとてもゆっくりとしたものであるが、成長の記録を年輪として幹の内側に残しながら着実に大きくなっている。 樹木の年輪を調べ、その成長の仕方を曲線で近似することにより、ある程度過去の森林の姿を再現できたり、森林の将来の状態を予測したりできると考えられる(宮浦,2002)。

個体サイズの変化の時間的経過を定量的にあらわす曲線を、 一般的に成長曲線とよぶ。樹木の成長のしかたを記述する方法

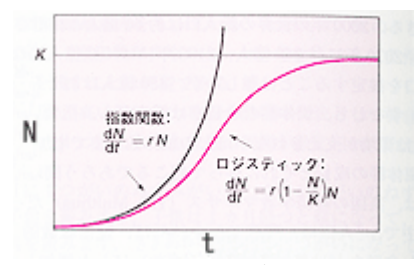

図1.成長曲線の例

として、現在までに数多くの成長曲線が提唱されてきた。例え 日本生態学会(2004)より ば実際によく使われるものとしては図1のように指数関数的に成長する指数曲線や、途中まで指 数関数的に成長し上限値に近づくと成長が止まっていくロジスティック曲線などがある。図1で tは時間、Nは個体数や個体サイズなど、KはNの上限値である。しかし数多くある成長曲線の うちどれを選べばよいのかという点についての合理的な判断基準は存在せず、それらの成長曲線 では実際のデータをうまく近似出来ない場合が多かった(宮浦,1990)。

## 2.u-w 法について

u-w 法は一本の木の幹材積の成長解析方法として Hozumi(1985)によって提案された。 ここでいくつかの変数を定義する。

| t:時間                                                          | [year]                     |
|---------------------------------------------------------------|----------------------------|
| w:幹材積(幹部分の体積)                                                 | [m³]                       |
| W:wの上限値                                                       | [m³]                       |
| $\mathbf{v}$ :成長速度、 $\frac{dw}{dt}$                           | $[m^{3} \cdot year^{-1}]$  |
| $s: 相対成長速度、 \frac{1}{w} \frac{dw}{dt}$                        | $[year^{-1}]$              |
| $u: \frac{s}{w} = \frac{v}{w^2} = -\frac{d}{dt}(\frac{1}{w})$ | $[m^{-3} \cdot year^{-1}]$ |

u-w 法では、u をwの関数として次式で表わす(Hozumi,1985)

$$\mathbf{u} = \mathbf{A}\mathbf{w}^{-c} \left( 1 - \left(\frac{w}{W}\right)^{m} \right) \cdot \cdot \cdot (1)$$

uとwの関係を表すuw曲線は従来の成長曲線の多くを包含するため、実際の成長データのあてはめが従来の成長曲線式よりも柔軟に行える。また生物的な根拠をもった方法であり、あてはめの結果得られる係数や定数はなんらかの生物的な意味を持っていることが期待される(宮浦,1990)。

この u-w 曲線式の A、c、m は定数である。また W は w の上限値である。(1)式の m,c,W の取 り方によっては指数曲線、ロジスティック曲線、ミッチャーリッヒ曲線などの成長方程式を得る ことができる。 実際の使い方の例としては以下の通りである。すなわち(1)式において例えばW=1に固定し ておき、m=1~2、c=-2~2程度の範囲でwとcの値を何通りか変えて、両対数グラフ上にu-w 曲線を描く、この曲線をトレーシングペーパーに転写したものを定規として用いる(図4)。次に 表1のように年輪の樹齢・幹材積のデータから算出したuとwを両対数グラフ上にプロットし、 作成した定規を重ねて最もよく適合する曲線を選ぶ。そして選んだ曲線から残りの定数であるW とAを算出して成長曲線式を決定する。

図2はu-w図をプロットした例である、実際にはこのように一本だけでなく複数の曲線で近似 することが多いが、この曲線が変わる現象は成長曲線の乗り換えと呼ばれる。図3は幹材積の成 長経過を片対数グラフにプロットしたものである。図2の方が成長曲線の乗り換えがはっきりと わかる。

**u**-w 法を用いて得られる係数や定数の値を、気象条件や林分構造の側面から吟味することにより、樹木の成長に関する内的な要因と外的要因の効果をある程度分離して理解できると期待されている(宮浦,1990)。

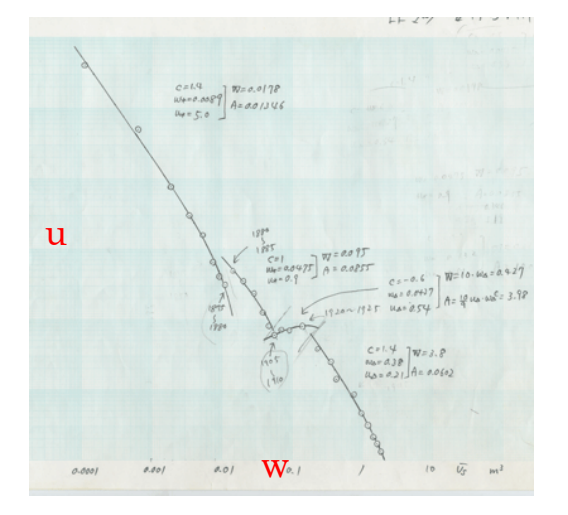

図 2.u-w 図

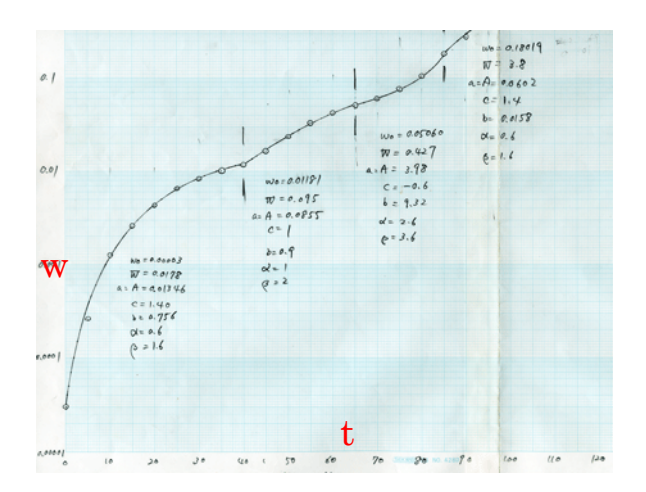

図 3.時間ごとの幹材積

#### 表 1.u と w の計算例

| 樹齢 | <b>幹材積</b> [m³] | $\underline{u} [m^{-3} \cdot year^{-1}]$ | <u>w</u> [m³] |
|----|-----------------|------------------------------------------|---------------|
| 15 | 0.00092         |                                          |               |
|    |                 | 139.3                                    | 0.00261       |
| 20 | 0.00567         |                                          |               |
|    |                 | 21.9                                     | 0.01097       |
| 25 | 0.01885         |                                          |               |
|    | 0.05700         | 6.42                                     | 0.0345        |
| 30 | 0.05706         |                                          |               |
|    |                 |                                          |               |

<sup>&</sup>lt;u>uとw</u>の値は年齢をtとするとt2-t1の間

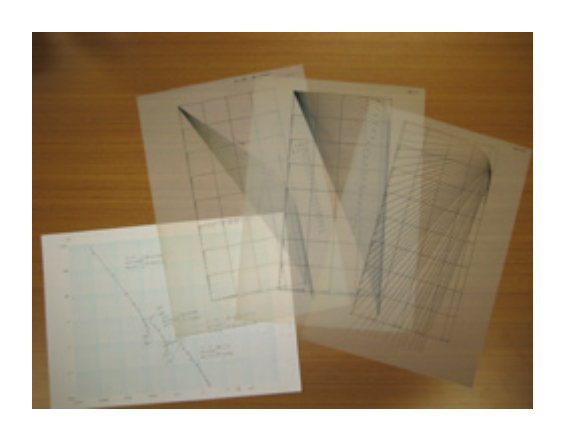

図 4.c=1.1、1.2、1.3…と変化させたグラフを描いた紙 曲線の形を決めるときに使う。

の近似値であり、u≒<u>u</u>、w≒<u>w</u>である

## 3.目的

u-w 法を上記のように手作業で適用する方法は、データが大量にある場合、合うグラフを探す のにとても時間がかかってしまい、また目視でグラフを選ぶため良い判断基準がないという欠点 がある。そのため u-w 図の作成を効率よく正確に行い、成長曲線の解析に役立てることを目的と して u-w 法の計算ソフトウェアを作成する。次に実際にそれを使って年輪データの解析を行い、 成長曲線を正しく計算できるか検証し、u-w法について考察する。

## 4.方法

## 4-1 ソフトウェア開発

本ソフトウェア開発には Microsoft Visual Basic 2008 Express Edition を使った。またこれを 使用して実際に成長解析を行った。Visual Basic は Windows 用のソフトウェア(GUI アプリケ ーション)を比較的簡単に作れるという特徴がある。 図5はソフトウェアのソースコードの一 部である。

| sof | t Visual Basic 2008 Express Edition                                                                     |
|-----|----------------------------------------------------------------------------------------------------|
| 2   | プロジェクト(P) ビルド(B) デバッグ(D) データ(A) ツール(T) ウィンドウ(W) ヘルプ(H)                                                  |
| h   | ○ ○ ○ ○ ○ ○ ○ ○ ○ ○ ○ ○ ○ ○ ○ ○ ○ ○ ○                                                                   |
| dul | e1.vb Graph1.vb MainForm.vb MainForm.vb (デザイン) setting.vb (デザイン) app.config Result.vb (デザイン) UW_Graph フ |
| gur | e1 👽 🕫 figure (Object, ByRef Double 0, ByRef Double 0)                                                  |
| 230 |                                                                                                    |
| 231 | Next                                                                                                    |
| 233 | xbar = sum / (K2 - K1 + 1)                                                                              |
| 234 | $sigma2 = (sum2 - (K2 - K1 + 1) * xbar^2) / (K2 - K1 + 1)$                                              |
| 235 | sigma = Math.Sqrt(sigma2)                                                                               |
| 237 | '差の二乗の和を返す                                                                                              |
| 238 | Return sigma                                                                                            |
| 239 | End Europhian                                                                                           |
| 241 | 「<br>」<br>一<br>一<br>曲線を引く処理                                                                             |
| 242 | Sub curve(ByVal g1 As Graph, ByVal A As Double, ByVal c As Double, ByVal W As Double, ByVal m As        |
| 243 | Dim X, Y As Double                                                                                      |
| 245 | (曲線の一番最初の点                                                                                              |
| 246 | X = x_min                                                                                               |
| 247 | (テキフトボックフの値校正) くないときの処理                                                                                 |
| 249 | If W <= X Or Math.Abs(A) = 0 Or c = 0 Or m = 0 Then Exit Sub                                            |
| 251 | Y = (A * (X ^ -c)) * (1 - (X / W) ^ m)                                                                  |
| 252 | <pre>s1.PutPoint(Math.Log10(X), Math.Log10(Y), Color.Black)</pre>                                       |
| 254 | "曲線を続けて引く処理                                                                                             |
| 255 | For n = 0 To Math.Log10(x_max) - Math.Log10(x_min) - 1                                                  |
| 255 | For X = x_min * 10 " n To x_min * 10 " (n + 1) Step x_min * 10 " (n - 2)                                |
| 258 | $Y = (A * (X ^ -c)) * (1 - (X / W) ^ m)$                                                                |
| 259 | 1                                                                                                    |
| 260 | W/D 上陸通る意大 C 株 251 く<br>If W > X Then                                                                   |
| 262 | g1.LineTO(Math.Log10(X), Math.Log10(Y), Color.Red)                                                      |
| 263 | Elself W <= X Then                                                                                      |
| 264 | gl.LinelU(Math.LoglU(X), -20, Golor.Ked)                                                                |
| 266 | End If                                                                                                  |
| 267 |                                                                                                    |
| 168 | Next Nevt                                                                                               |
| 270 | - End Sub                                                                                               |
| 271 | /UWの値によってグラフを変える処理                                                                                      |

図 5.Microsoft Visual Basic 2008 による開発画面

#### 4-2.プログラムの構造

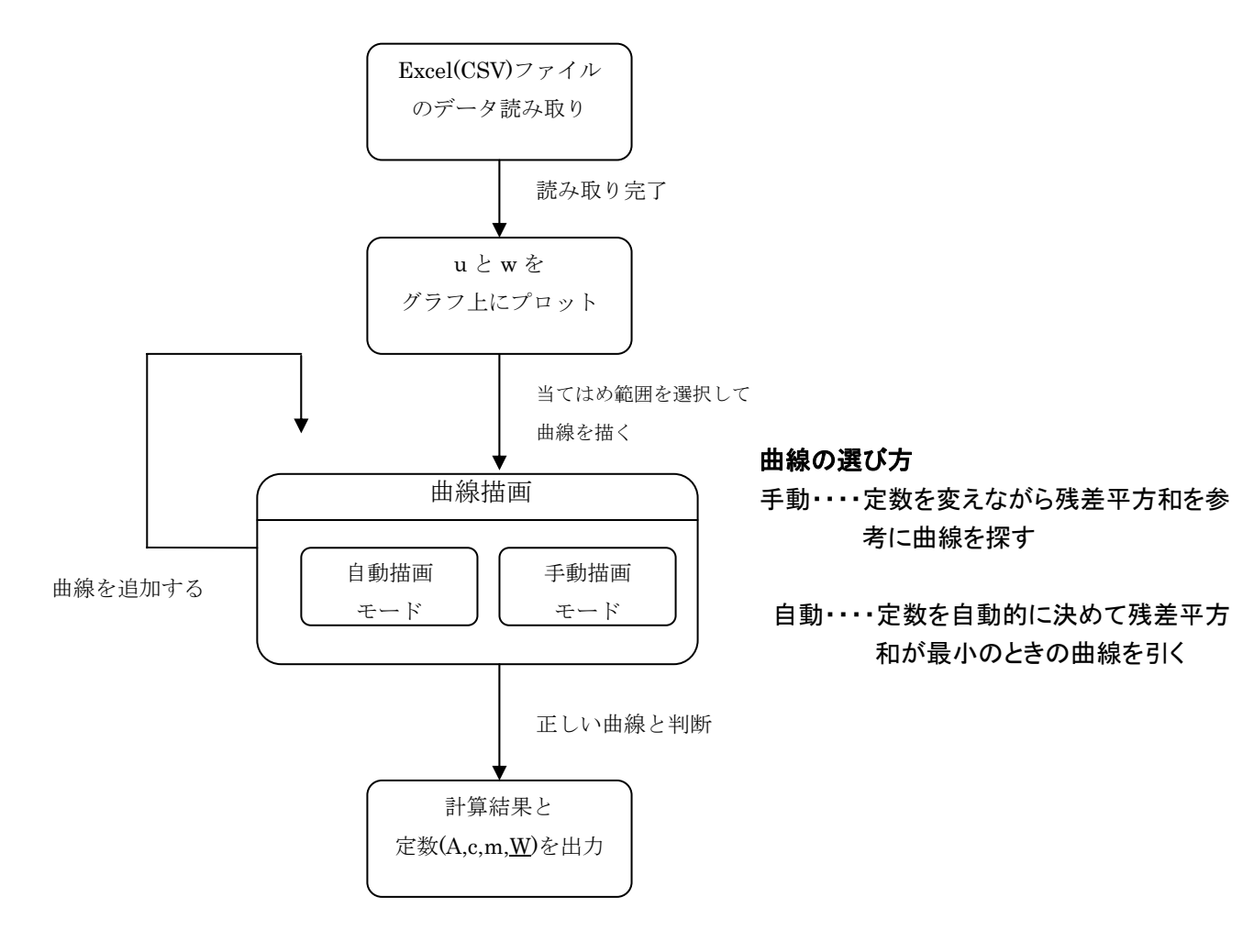

図 6.状態遷移図

図6はソフトウェアの動作を示した状態遷移図である。まずExcelファイル(CSVファイルで も可)から年輪データを読み取り、uとwを計算してプロットする、次に曲線を選び、最後に計 算で得られた結果とグラフを保存するしくみとなっている。

Excel ファイルには1列目に樹齢、2列目に樹齢に対応したwがあるようにする。曲線を選ぶには、手動で選ぶ方法と自動で選ぶ方法がある。手動で選ぶ方法は定数の値をグラフの変化を見ながら入力し、よく当てはまるグラフを選ぶ。

自動的に曲線を引く方法は、A,c,w を一定量ずつ変化させ残差平方和が最小のときの A,c,w を 返して曲線を引くというしくみとなっている。つまり S が最小のときが最も当てはまる曲線であ るというようにした。キザミ幅は表 2 のようにした。ただし m はほとんどの場合 1 に近い値をと るので、ここでは常に 1 として計算している。S は u の実測値と推定値の残差平方和であり、以 下の(2) 式で表す。

$$S = \sum_{i=1}^{n} (u_{n} - f(w)_{n})^{2}$$
<sup>(2)</sup>

*u<sub>n</sub>*:表1で計算した u

f(w): (1)式に*u<sub>n</sub>*のときのwと定数を適当にあてはめたuの推定値

|    |                             | C // //// |                                          |                                                       |
|----|-----------------------------|-----------|------------------------------------------|-------------------------------------------------------|
| 定数 | 初期値                         | 加算値       | 終了値                                      |                                                       |
| А  | 0.01                        | 0.01      | 3                                        | $\log_{10} w_{\text{max}} - \log_{10} w_{\text{min}}$ |
| с  | -1                          | 0.05      | 2                                        | $S = \frac{1}{n}$                                     |
| W  | $10^{(\log_{10} W_{\min})}$ |           | $10^{(\log_{10} w_{\min} + i \times s)}$ | $i = 0$ , 1, 2 $\cdots$ n                             |

表 2.曲線を自動で選ぶときの定数のキザミ幅

表2のnはS×10として、つまり10<sup>n</sup>から10<sup>n+1</sup>までを等間隔で10分割するようにプロ グラムを作成した。nの値を変えればWについてのキザミ幅を変えることができる。またu-w 図は図2のように複数の曲線で近似できることが多いので、複数本引けると判断した場合、別の 曲線を追加できるようにもした。開発したソフトウェアのソースコードは付録に載せてある。

#### 5.結果

#### 5-1 開発したソフトウェア

図 7 はソフトウェアを起動した直後の状態である。[ファイル]ボタンを押すと使うファイルを 選ぶ画面が表示される、選んだ Excel ファイルから樹齢と幹材積のデータを読み取り u と w が計 算される。図8はデータファイルの例である。読み込んだデータは図9のようにグラフにプロッ トされる。

右の[Draw]ボタンを押すと曲線が引かれる、右上のテキストボックスに定数 A,c,m,W それぞれ を入力するとそれに対応する曲線が引ける。[u-w 曲線]から[自動描画]を押すと自動的に近似曲線 が引かれる、[曲線追加]を押すと曲線を追加できる。あてはめるデータの範囲は右のテキストボ ックスで選択できる、何も変えなければ全ての範囲が選択される。図 10 の右下の 0.0149 は残差 平方和 S であり、この数値が小さくなるような曲線を選べばうまく近似することができる、自動 描画では S の最小値を探して自動的に曲線を引くことができる。

グラフ画面の大きさはフォームの大きさを変えると自動で変わるようになっている。右下の[ズ ーム]ボタンを押すとグラフの一部を拡大できる、データが狭い範囲に集まっている場合はこれを 使えば作業がしやすくなる。

[計算結果]を押すと図 11 のように現在計算したデータの u,w,A,c,m,W の値が Excel に出力される。また[ファイル]から[保存]を選ぶとグラフ画面も画像として保存することができる。

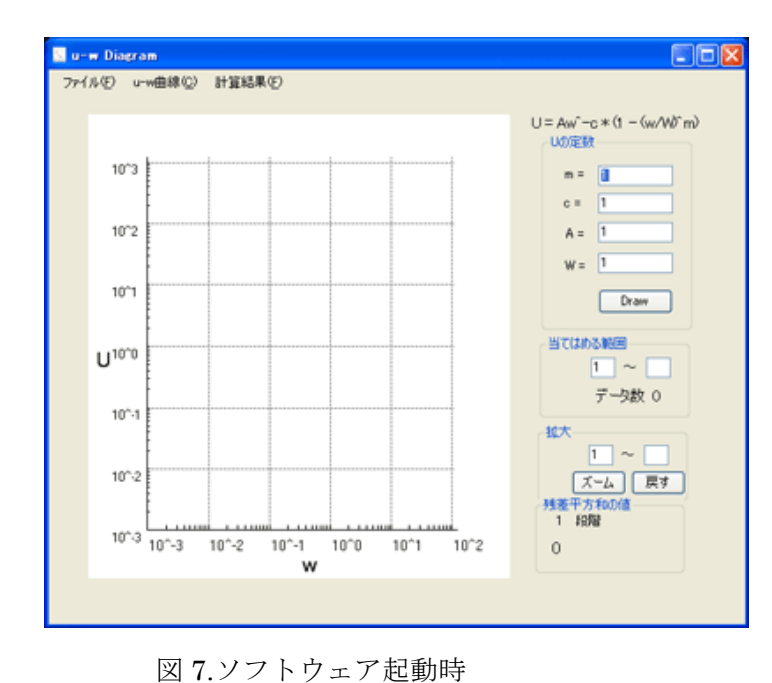

с u С A в w(m) 1 t(year) 2 1988 1.82E-07 3 1989 6.41 E-07 4 1990 4.67E-06 5 1991 1.41 E-05 6 1992 2.09E-05 7 1993 2.62E-05 8 1994 3.58E-05 9 1995 4.7E-05 10 1996 5.68E-05 11 1997 7.18E-05 12 1998 8.42E-05 13 1999 9.41 E-05 14 2000 0.0001 03 15 2001 0.000116 16 2002 0.000121

図 8.データファイルの例

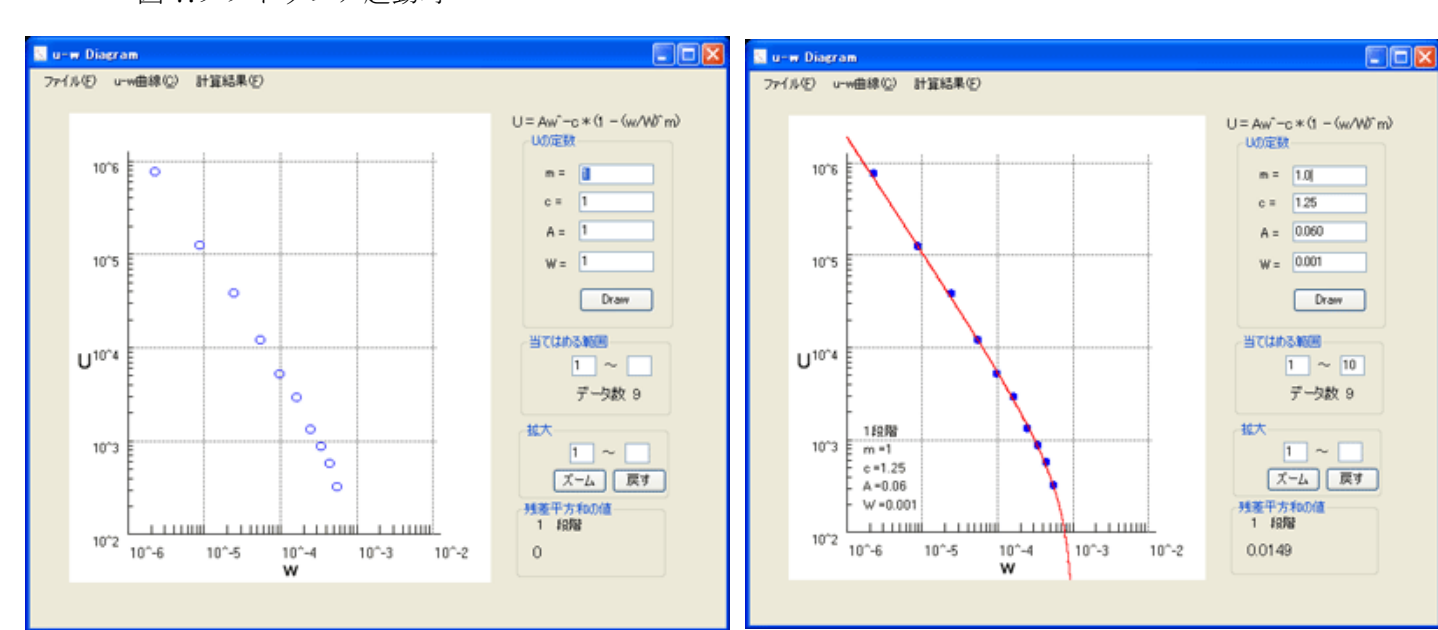

図 9.ファイルからデータを読み込んでプロット

| _ | AI | •        | <i>T∞</i> |      |      |       |   |
|---|----|----------|-----------|------|------|-------|---|
|   | A  | В        | С         | D    | E    | F     |   |
|   |    | w        | u         | A    | с    | W     | m |
|   | 1  | 2.23E-06 | 778365.2  |      |      |       |   |
|   | 2  | 8.72E-06 | 129042.1  |      |      |       |   |
|   | 3  | 2.45E-05 | 39540.87  |      |      |       |   |
|   | 4  | 5.45E-05 | 12285.17  |      |      |       |   |
|   | 5  | 9.82E-05 | 5310.362  |      |      |       |   |
|   | 6  | 0.000163 | 3030.066  |      |      |       |   |
|   | 7  | 0.000245 | 1361.589  |      |      |       |   |
|   | 8  | 0.000337 | 904.7535  |      |      |       |   |
|   | 9  | 0.000446 | 581.8031  |      |      |       |   |
|   | 10 | 0.000557 | 330.5071  | 0.06 | 1.25 | 0.001 |   |
|   |    |          |           |      |      |       |   |
|   |    |          |           |      |      |       |   |
|   |    |          |           |      |      |       |   |
|   |    | 1        | 1 马 佐 分   | 田子山上 |      |       |   |

図 11.計算結果を出力

図 10.自動描画機能で曲線を引いたところ

#### 5-2.成長解析

ソフトウェアの検証には、2007年に龍谷の森で伐採して年輪解析した合計 45本の年輪データ を使用した。それぞれ u-w 曲線と定数を求めた後、w の成長曲線である w-t (樹木の幹材積と時間)のグラフを作成した。

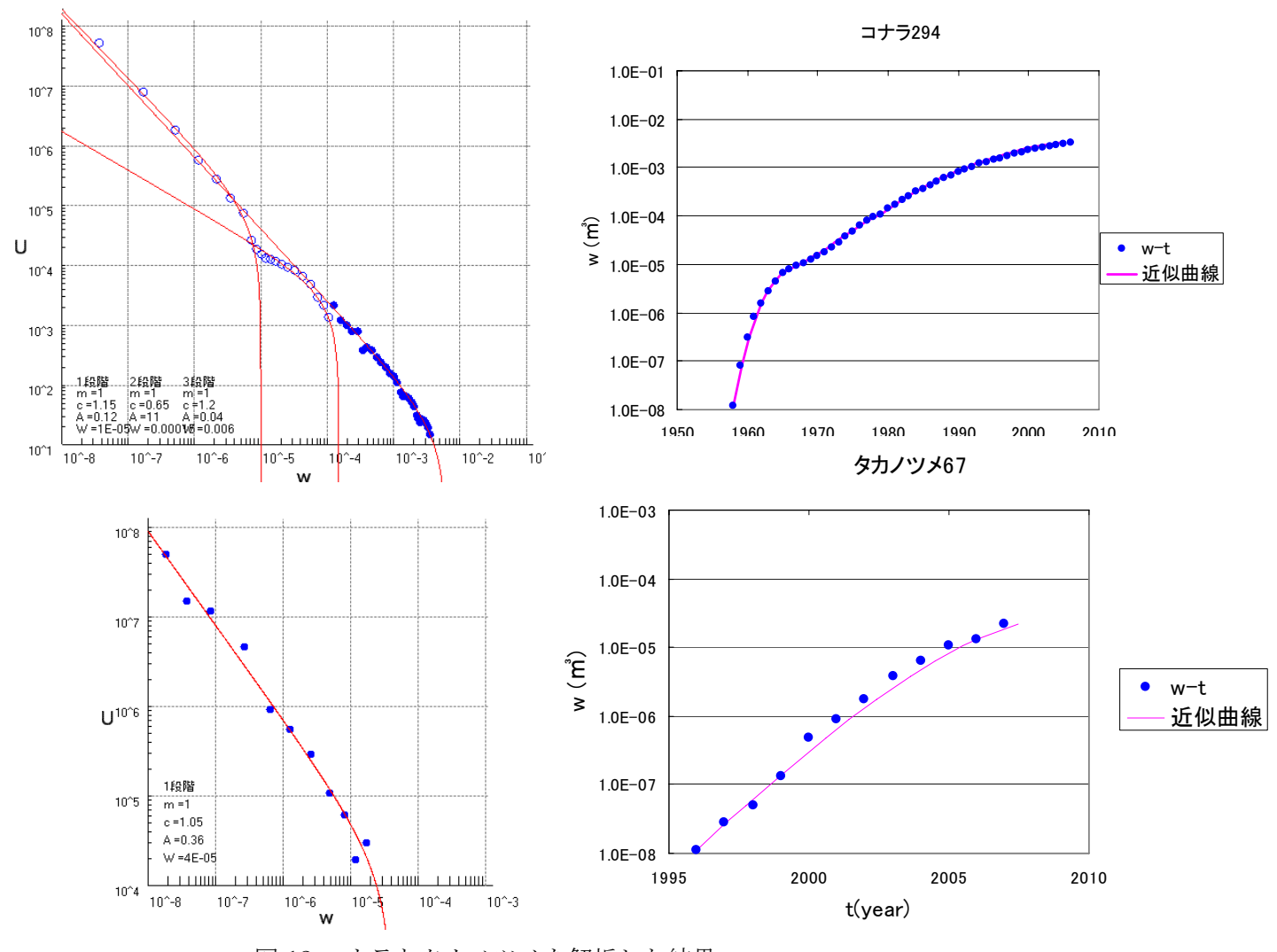

図 12.コナラとタカノツメを解析した結果 左が u-w 図で右は w の成長である、このコナラ 294 では 3 段階に分 けて成長曲線をあてはめた。

図 12 のコナラの場合データは u-w 関係でも w-t 関係でもほぼ満足できる程度に曲線近似された。一方の場合,u-w 関係はおおむねよく近似されたが、w-t 関係につては、充分な近似とは言い難しい。

#### 5-3.R による検証

R とは統計解析を行うためのオープンソースのソフトウェアである。R の非線形最小二乗法の 機能を使ってuとwから各定数を導き出した。初期値には今回開発したソフトウェアで計算した A,c,Wの値を用いた。表3は開発したソフトウェア(初期値)とRで求めた推定値である(mの 値はすべて1で統一してある)。

| 掛挿 N₀     | 左膝[]           | 開発したソフトウェア(初期値) |      |           | R        |        |           |
|-----------|----------------|-----------------|------|-----------|----------|--------|-----------|
| 1创↑里 INO. | 平断[yr]         | А               | С    | W         | А        | С      | W         |
| 635       | 0~6            | 0.02            | 1.35 | 0.0000700 | 0.0330   | 1.320  | 0.0000531 |
| 391       | 0~10           | 0.01            | 1.35 | 0.0000800 | 0.000700 | 1.537  | 0.000320  |
| 660       | 0~23           | 0.01            | 1.4  | 0.00200   | 0.0201   | 1.322  | 0.00148   |
| 660       | 24~46          | 0.27            | 1    | 0.0900    | 0.711    | 0.847  | 0.0545    |
| 660       | 47 <b>~</b> 57 | 0.56            | 0.35 | 0.300     | 0.205    | 0.732  | 0.427     |
| 35        | 0~13           | 0.01            | 1.35 | 0.0000800 | 0.406    | 1.0600 | 0.0000473 |

表 3,開発したソフトウェアと R による推定値の定数の比較

今回開発したソフトウェアにより、u-w 曲線のデータのあてはめがかなり効率よく行えるよう になった。このソフトウェアによって得られる係数値 A,c,W は第一近似的なものである。データ への近似の精度をあげるために、このソフトウェアで推定された A,c,W の値を初期値として、統 計解析ソフト R の非線型最小二乗法を用いて、さらにあてはめを行った。なお、この場合も m=1 とした。45本のデータのうち 41本については、今回開発したソフトウェアで推定された係数値 よりも適合度の高い推定値をえることができなかった。4本については、R の非線形最小二乗法 により表 3 に示すような推定値を得た。すなわち 45本中 41本については、今回開発したソフト ウェアにより、十分な精度の A,c,W の推定値を得ることができたと言える。

#### 6.考察

今回開発したソフトウェアでは、手動に頼ることなく全てのプロットデータを一度に自動で曲 線近似できることが一番望ましかったが、そのようなアルゴリズムの関数は大変困難であったた め実現できなかった。また定数のキザミを細かくすると計算時間が膨大な量になってしまうため、 今回は表2で示したようにキザミ幅をある一定量変化させて定数を探す方法をとった。一部この キザミ幅で対応できない場合もあったが、手動で定数を選ぶ方法を使えば全ての数値に対応する ことは可能である。よって自動的に曲線を求め、それがうまくいかなかった場合は手動であては めるという使い方が良いと思われる。成長曲線の乗り換えについてははっきりとした基準がなく プログラムで判断するのは困難なのでユーザーの判断に任せる形となった。

今回開発したソフトウェアを使用して 2007 年に龍谷の森で伐採して年輪解析した 42 本の年輪 データを解析した結果、多くの曲線はうまく近似することができたが、一部のデータではこの方 法でうまく近似できないものもあった。w-t 曲線に直した場合も同様に多くの場合はうまく近似 できたが、一部プロットデータのずれたものがあった。しかし u-w 図で少ない曲線であてはめた 場合と多くの曲線であてはめた場合では、後者の方が w-t に直したときにきれいな近似曲線を引 けることが多かった。図 13 と図 14 は同じコナラを使ってあてはめ方を変えた時のグラフである。

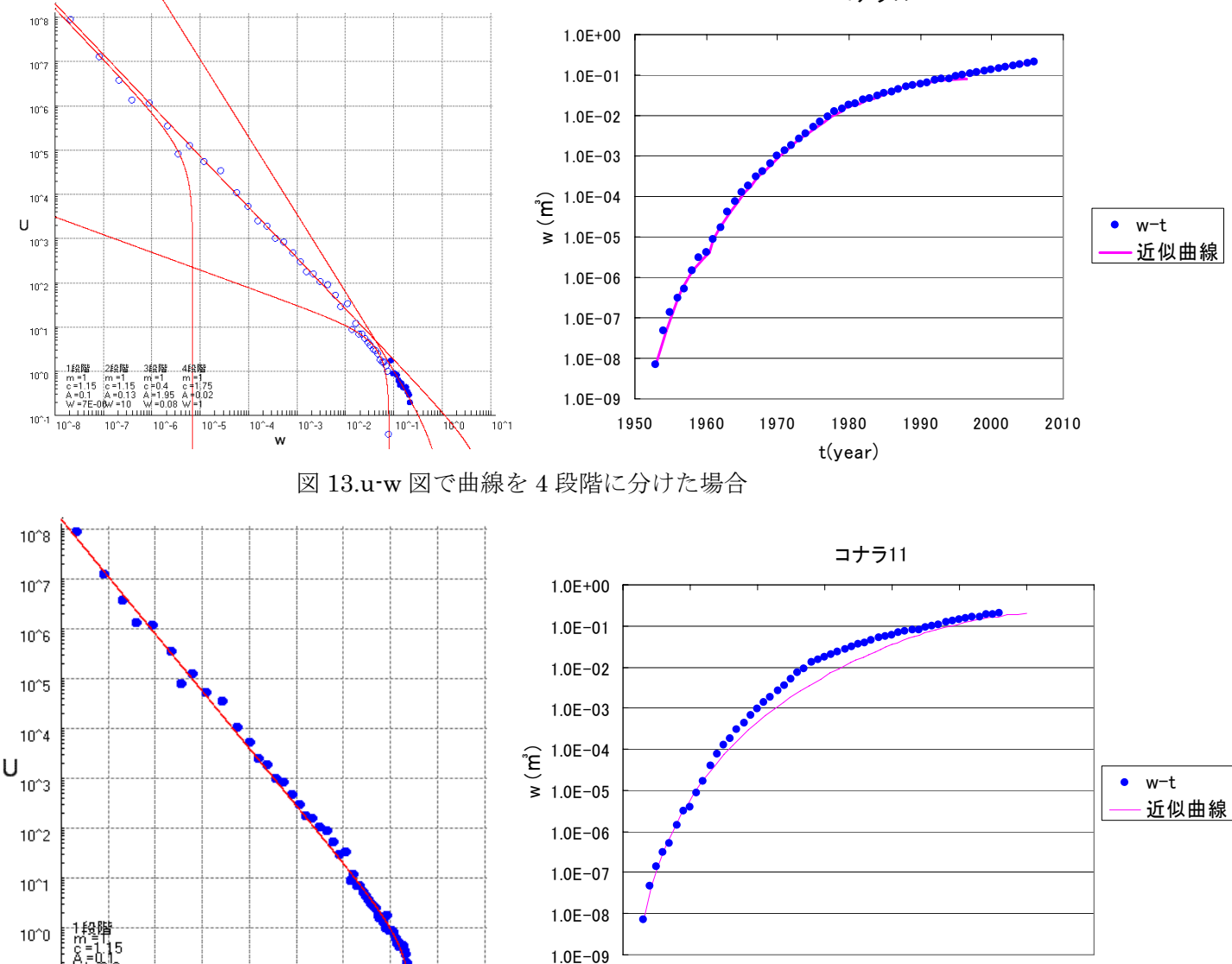

1950

1960

1970

1980

t(year)

1990

2000

2010

2020

図 14.u-w 図で一本の曲線で近似した場合

<sup>10^-1</sup> 10^-8 10^-7 10^-6 10^-5 10^-4 10^-3 10^-2 10^-1 10^0 10

w

コナラ11

定数 c は 1~1.4 の値をとることが多かったが、その範囲を大きく超えるものもまれにあった。 特に A については変動幅が大きかったので上記の方法では課題が残る形となった。A と W につ いては、A の値が大きくなると、u-w 曲線は全体が上方向に移動する。また W の値が大きくなる と、u-w 曲線は右斜め下方向に移動する特徴がある(宮浦,1990)。これをうまく利用するアルゴ リズムを組めば多くの数値に対応でき、より正確に成長解析ができるのではないかと考えられる。

また今回計算した定数では c は 1~1.4 の範囲をとることが多かったため、多くの場合ロジステ ィック曲線、指数関数曲線、ミッチャーリッヒ曲線などの有名な成長曲線式のいずれにも当ては まらないと言える。そのため u-w 法を使った方がより正確な成長曲線を導き出せると考えられる。 成長曲線の乗り換え時期をまとめた結果、若い樹種は一本の曲線で近似できたものが多かったが、 50 年生を超えるような大きなものはほとんどの樹木に乗り換えが発生しており、90 年生を超え るアカマツでは何度も乗り換えが発生していた。また成長曲線の乗り換えが起きるごとに W が大 きくなる傾向がほとんどの樹木で見られたことと、u-w 図でも多くの曲線をあてはめたほうがう まく近似できたことから、多くの樹木は成長曲線の乗り換えを何度も行いながら、つまり成長曲 線を何度も変えながら成長していくと考えられる。

図 15 はウワミズザクラとコナラの成長曲線の乗り換えが発生した年を一本ごとに示した図で ある。線の始まるところが樹木の発生した年である。乗り換えの発生した年をまとめた結果、全 体ではどの年代でもまんべんなく乗り換えの発生があったが、コナラとウワミズザクラでは図 15 のように 1970 年代に乗り換えが多く発生しているという特徴が見られた。1978 年には松枯れ病 の被害が全国ピークを示しており、滋賀県では 1970 年頃から被害が増加したという報告があっ た(引用)。そのため 70 年代に多く発生した乗り換えは松枯れ病によるアカマツの衰退によって、 他の樹種の光条件等が改善されたためだと考えられる。今後 u-w 法を用いた今回開発したソフト ウェアを使ってより多くの樹種を解析することにより、乗り換えの発生状況がさらに正確に分か ってくるのではないかと期待できる。

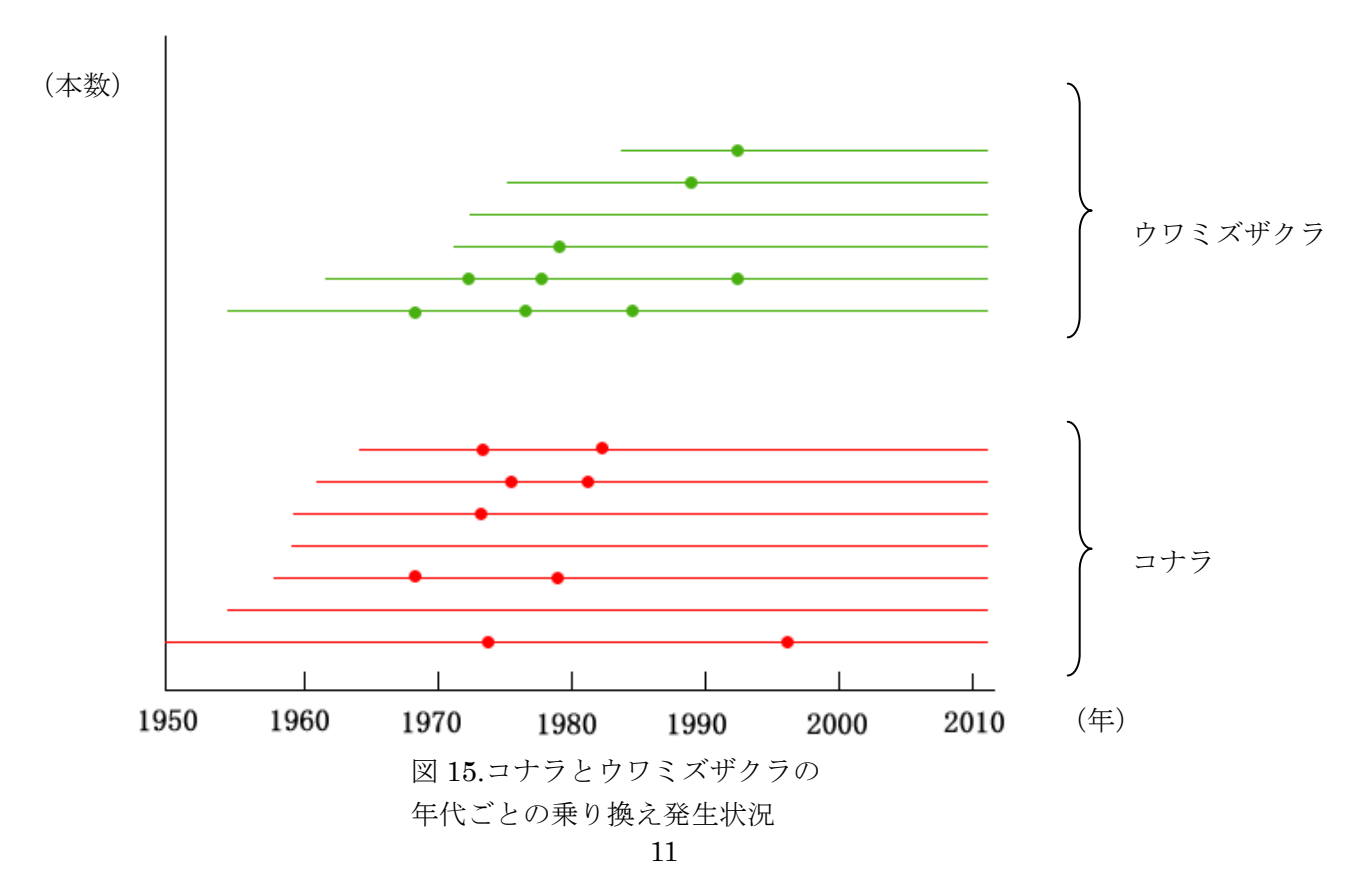

## 7.引用文献

宮浦富保(1990):新しい成長解析法「u-w法」の紹介と応用例.北方林業 Vol.42 No5 129-135 宮浦富保(2002):樹木の成長について.龍谷理工ジャーナル 14 巻 2 号 4-11

Kazuo Hozumi (1985) Phase Diagrammatic Approach to the Analysis of Growth Curve Using the u-w Diagram. Bot Mag Tokyo 98 239-250

日本生態学会(2004):生態学入門、東京化学同人出版

松枯れ病(2009年1月閲覧):http://ajisime.web.fc2.com/Matugare/Matugare.htm

## 8.謝辞

本論文の作成にあたり、方針と助言を与えてくださった龍谷大学理工学部環境ソリューション工学科の宮浦富保教授に心より感謝します。

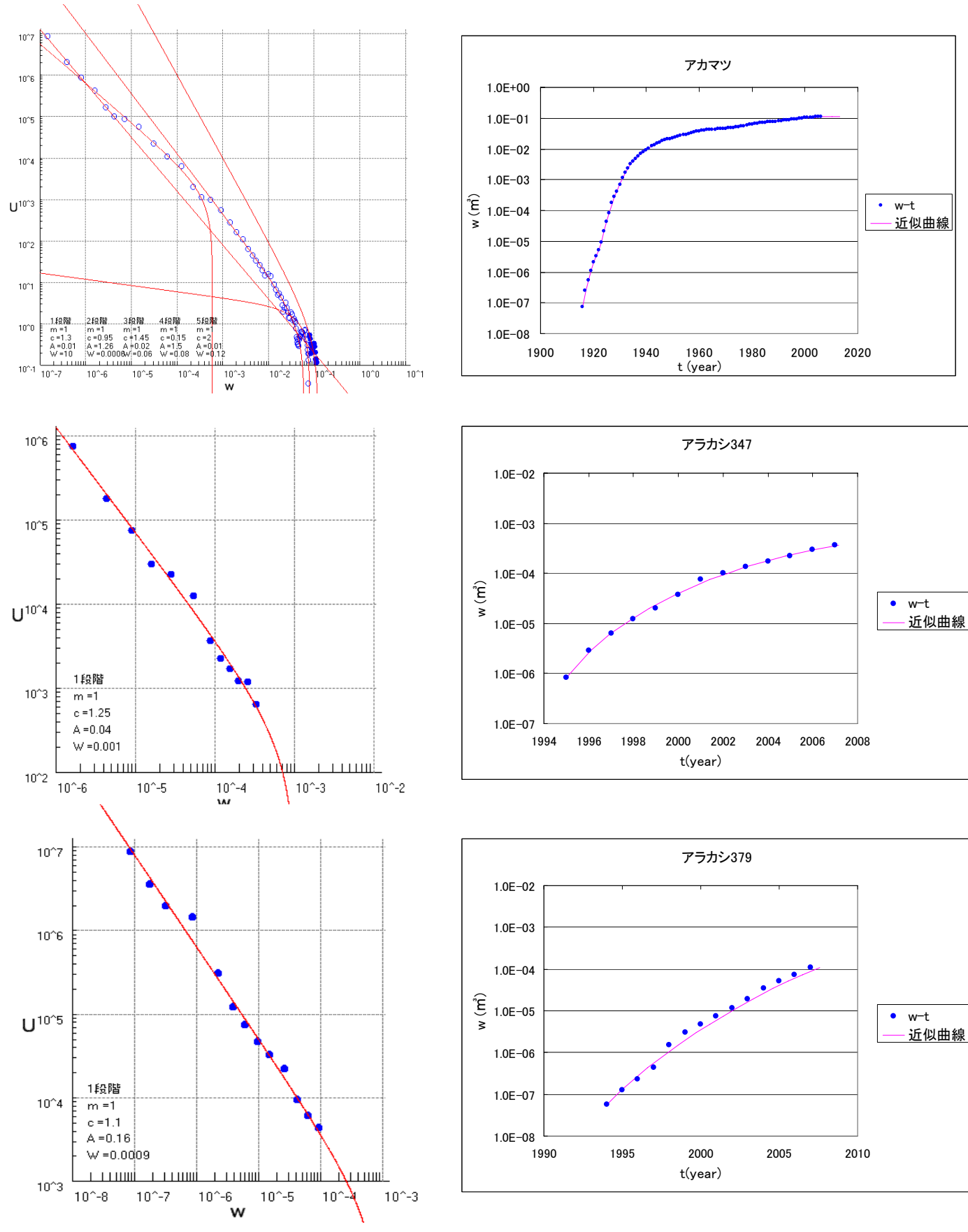

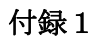

左が今回開発したソフトウェアで描画した u-w 図、右がそれを w とtの関係に直したグラフ。

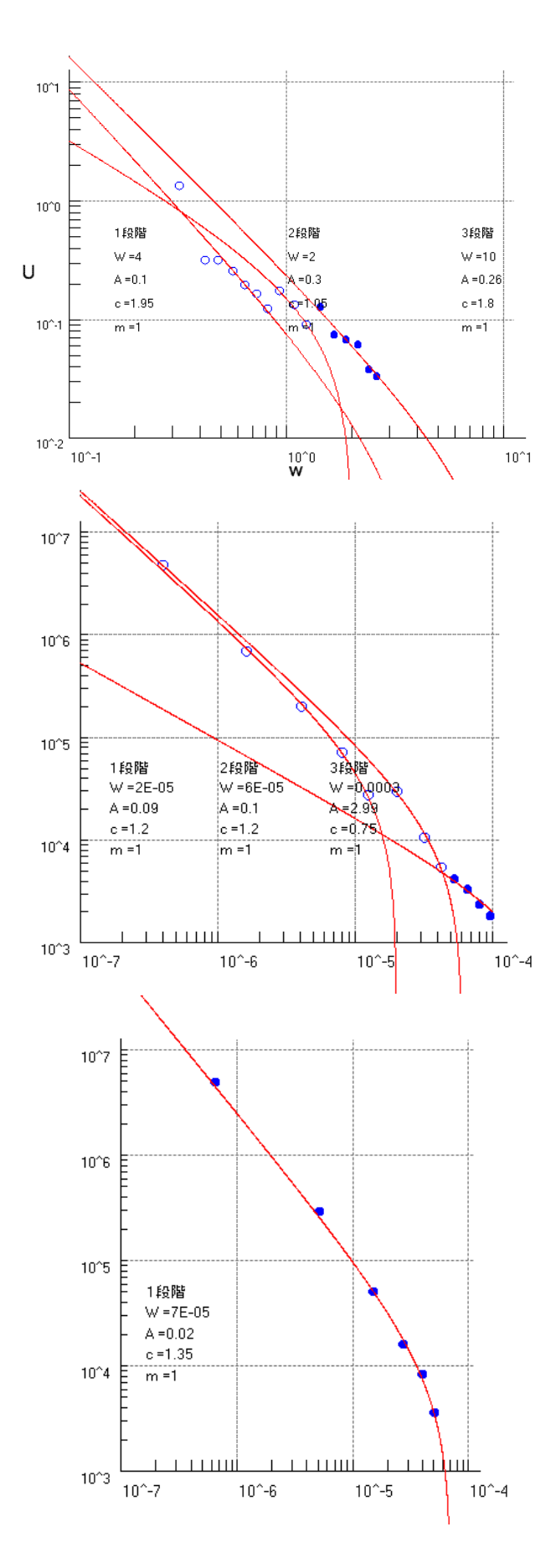

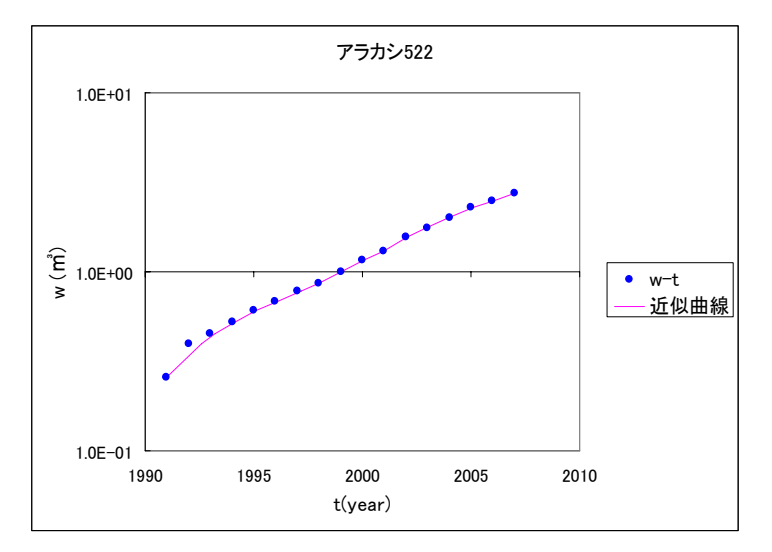

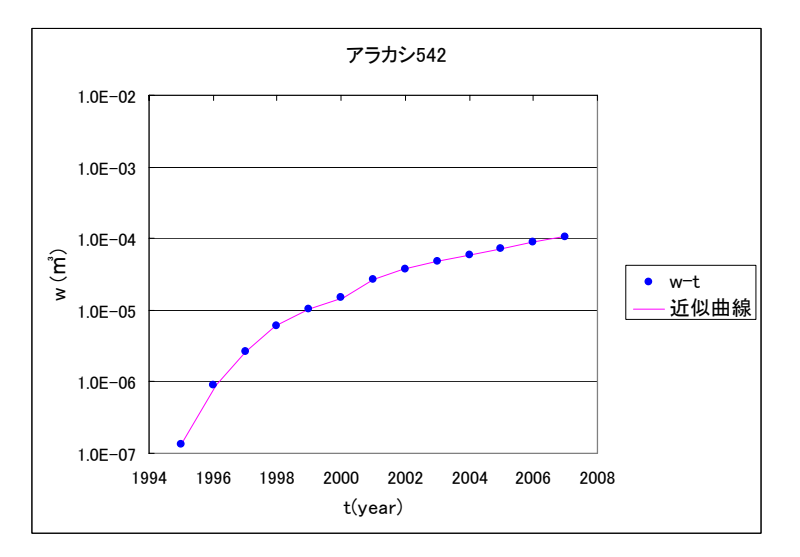

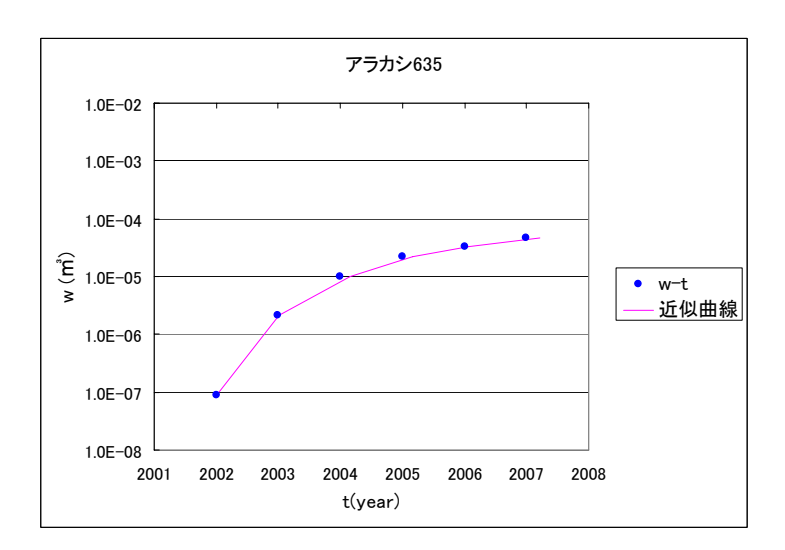

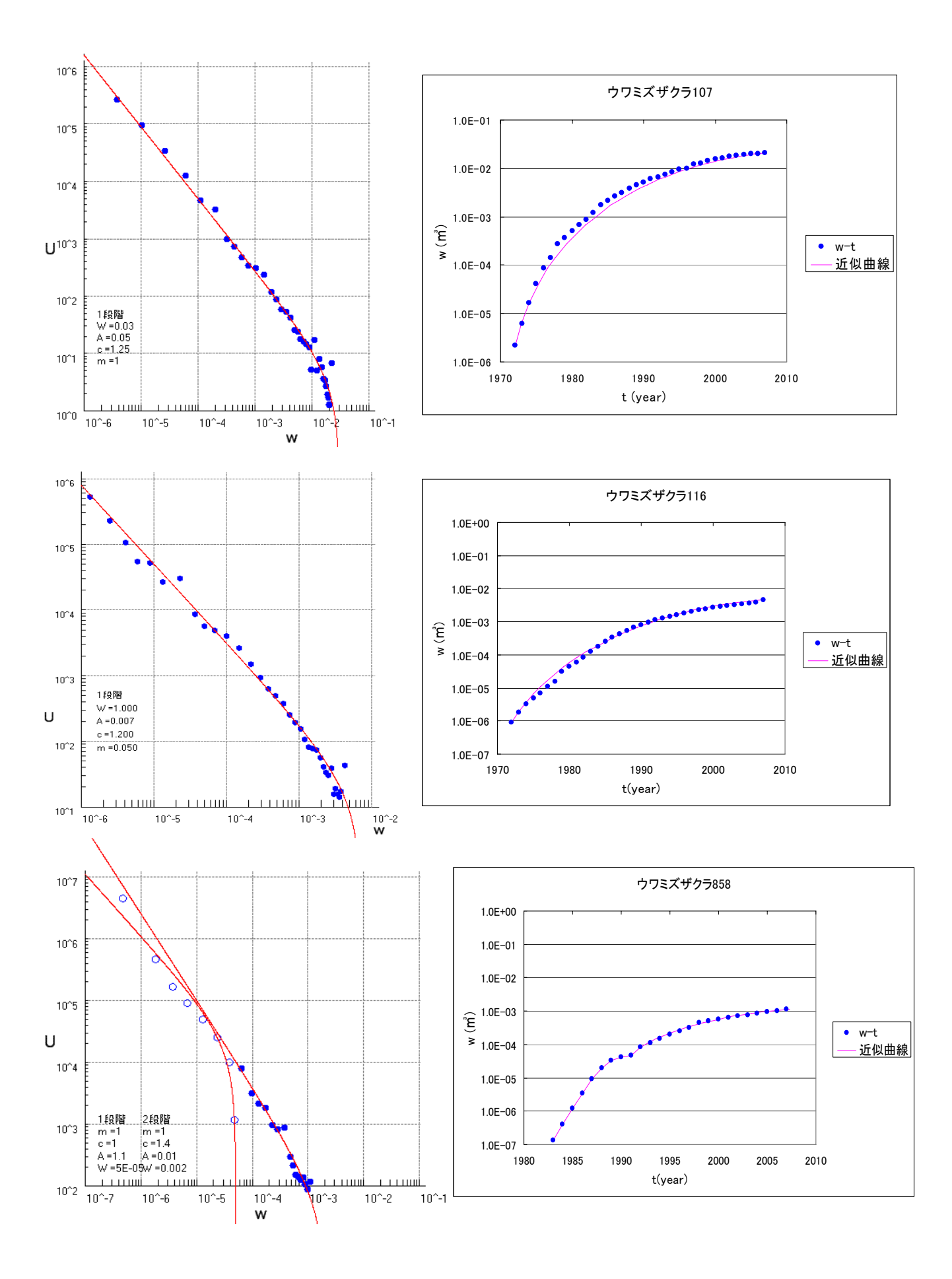

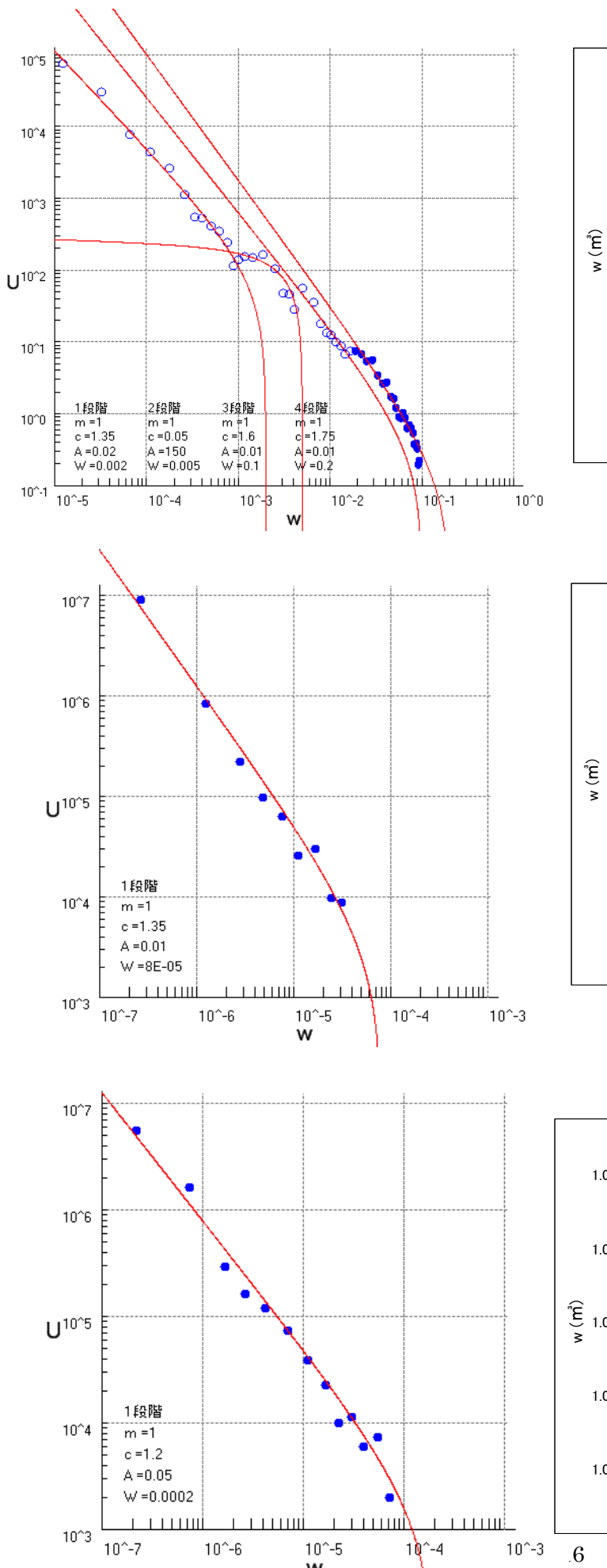

10^-6

10^-5

w

10^-4

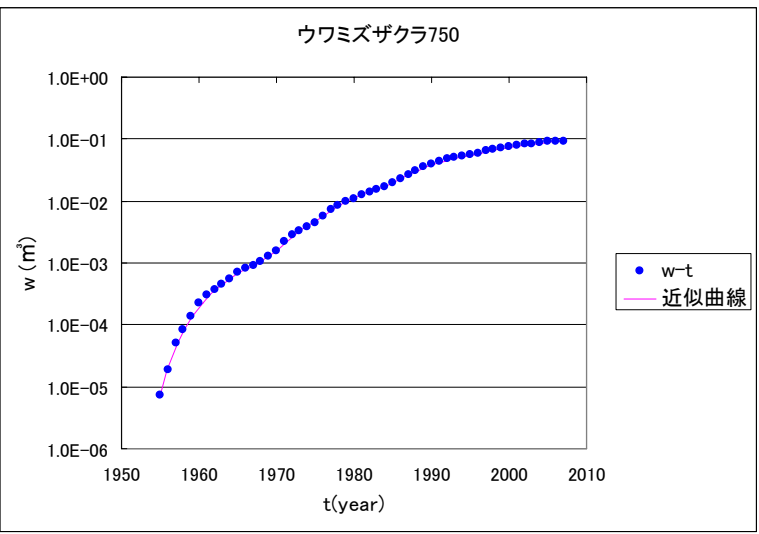

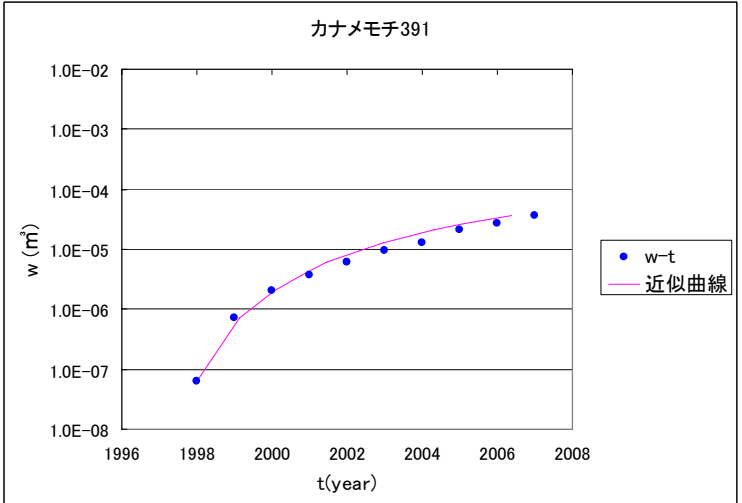

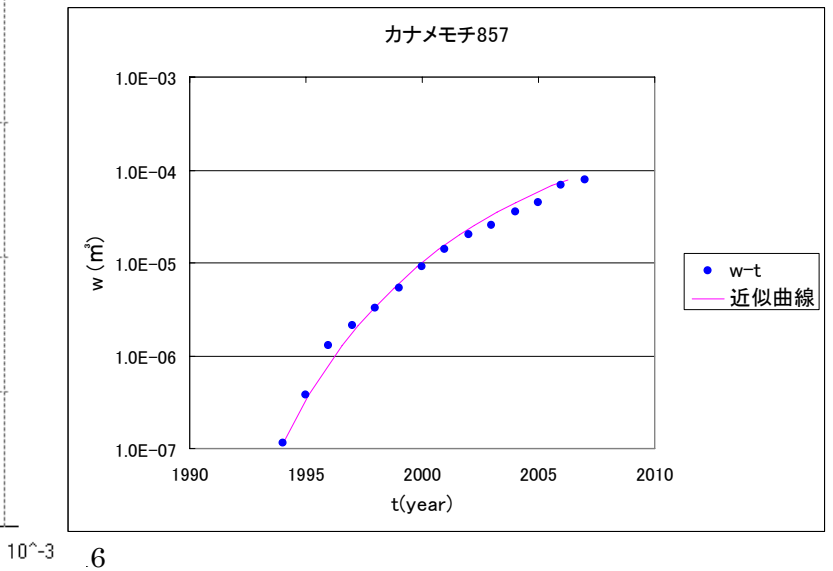

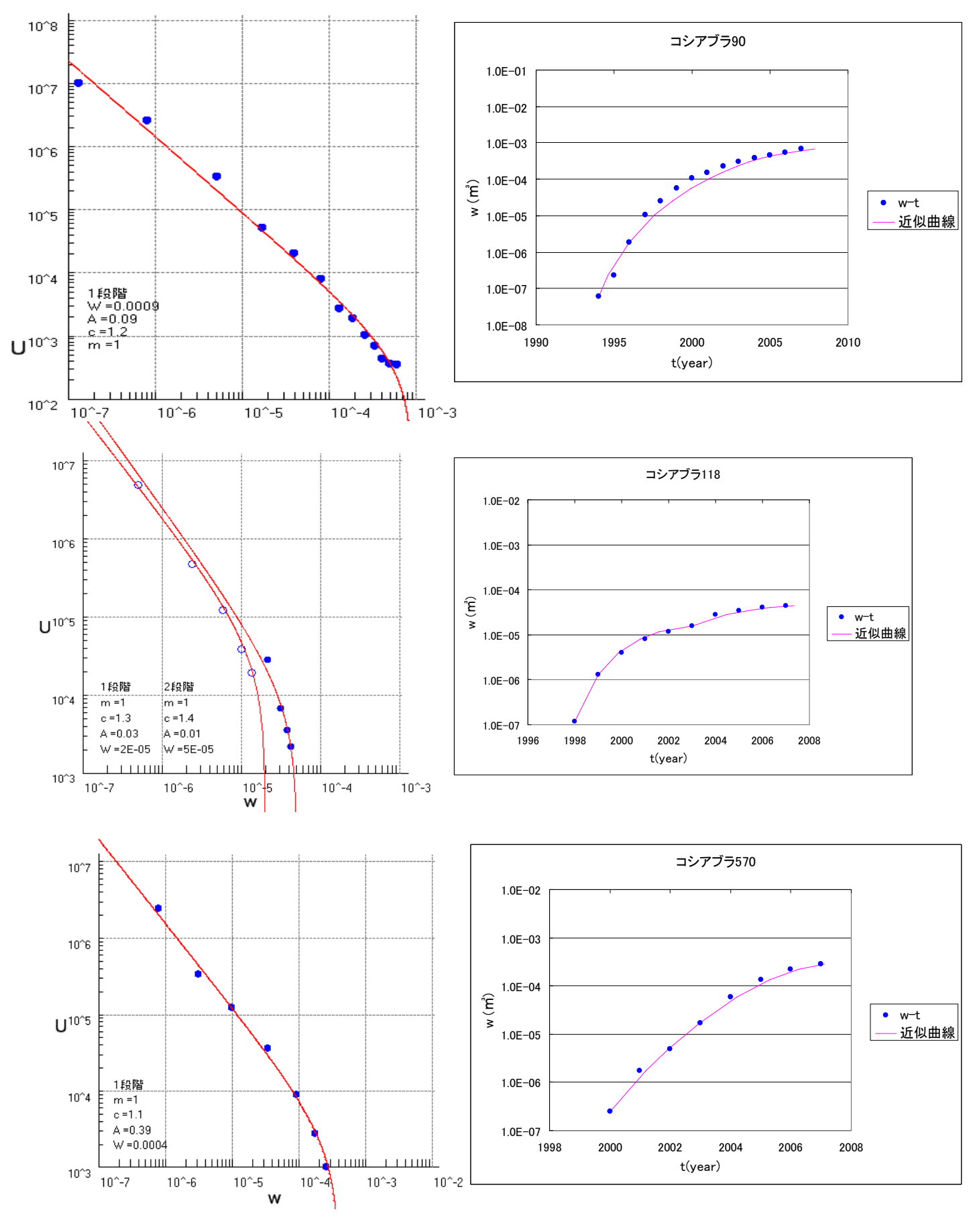

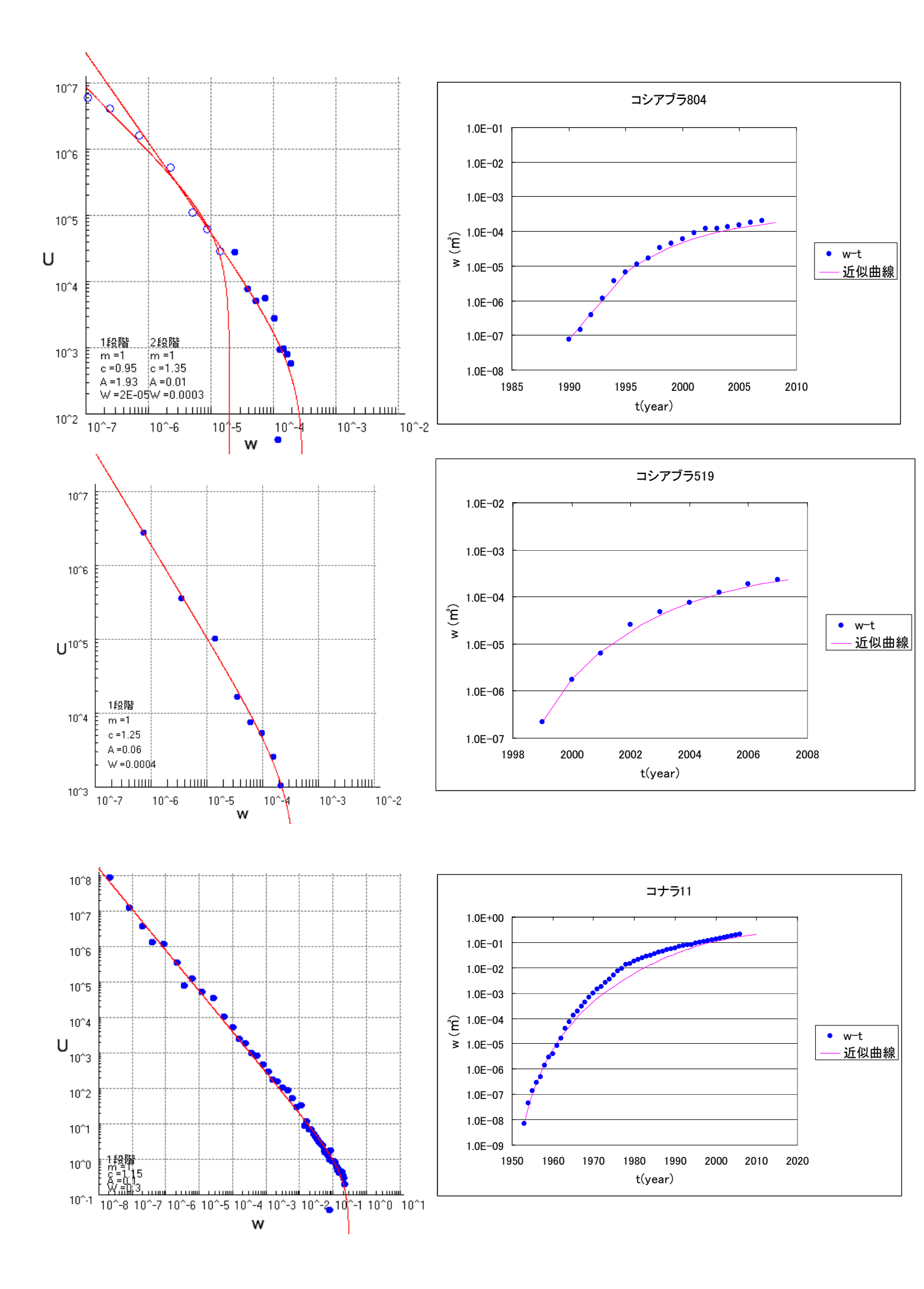

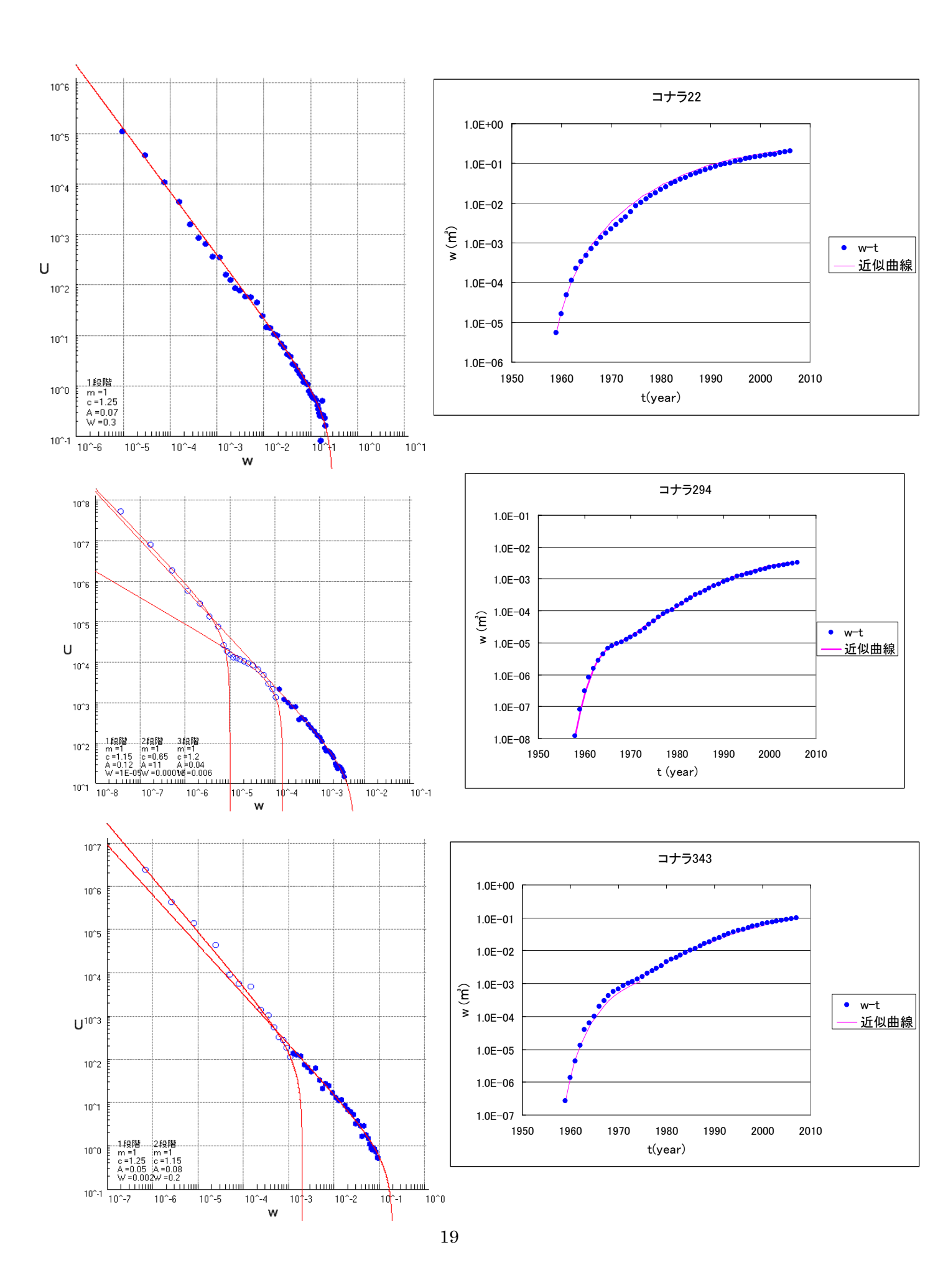

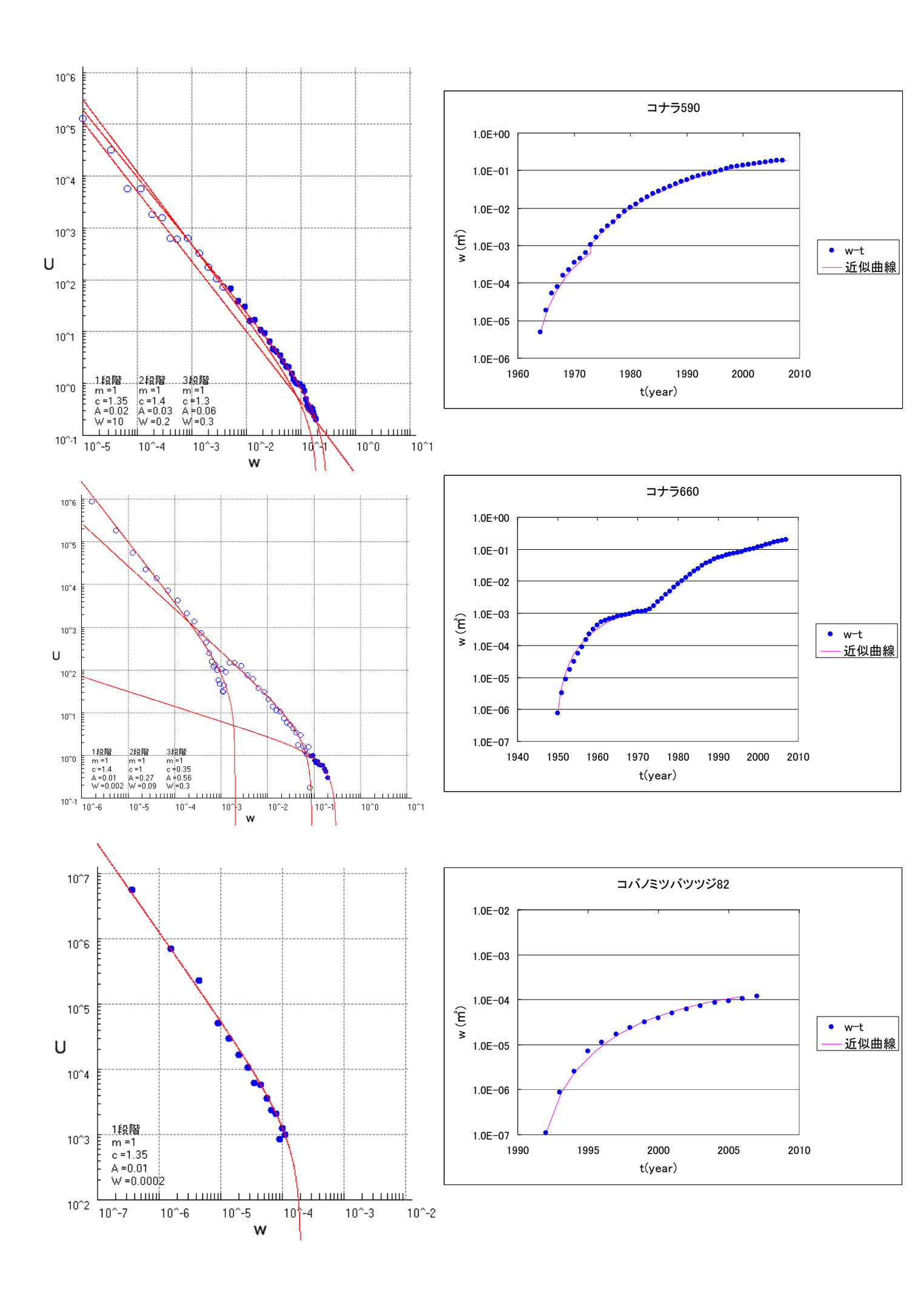

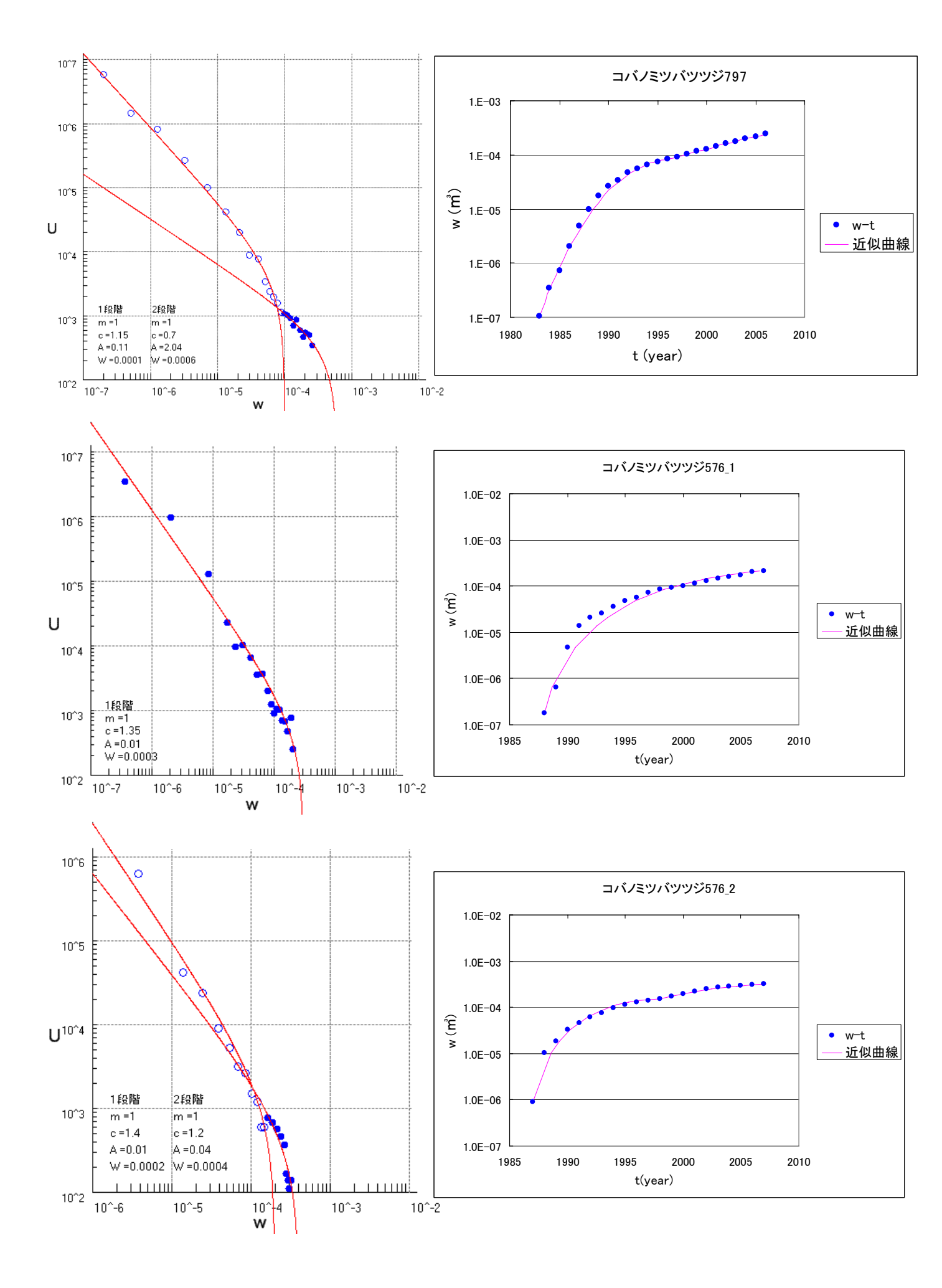

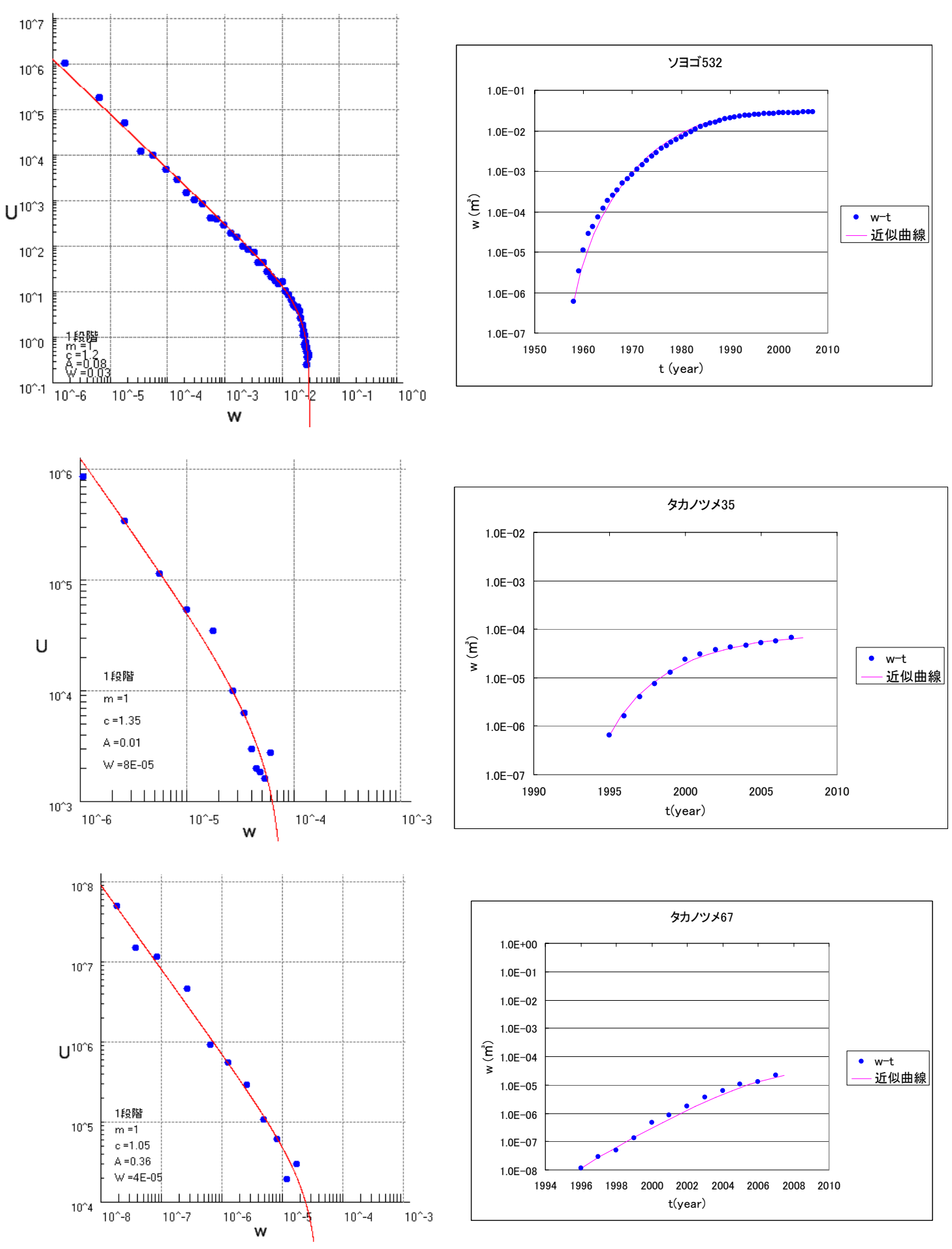

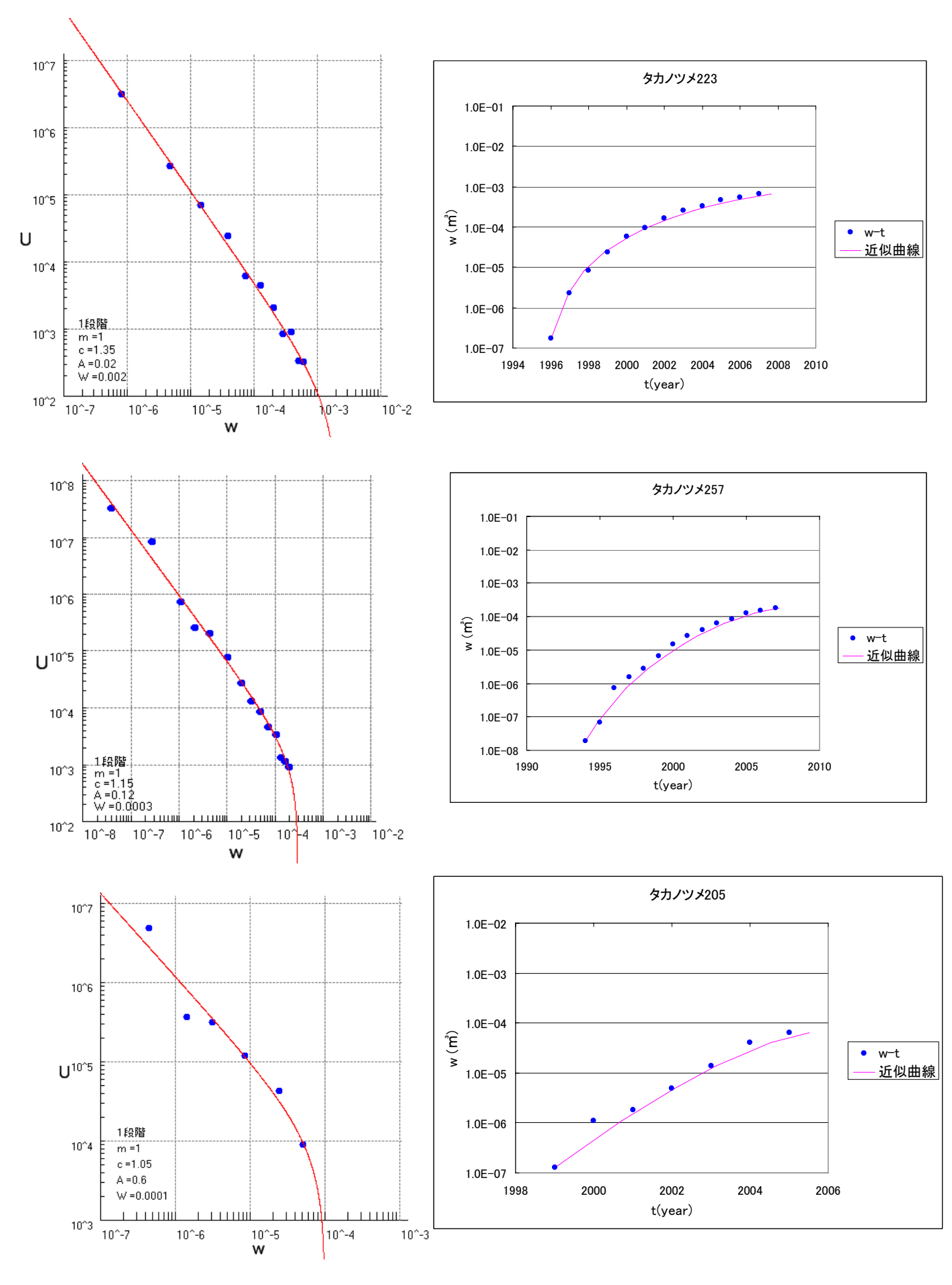

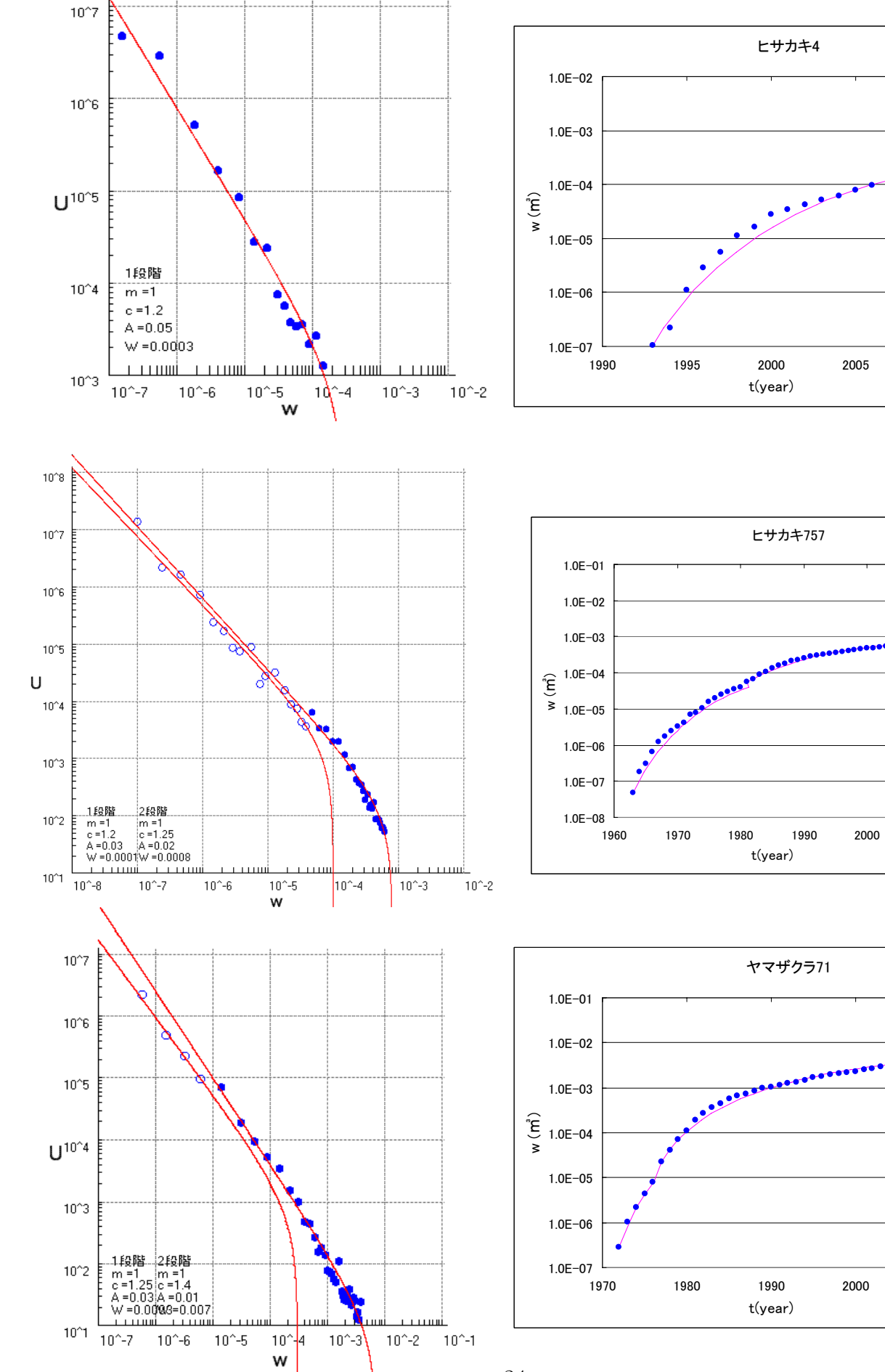

● w-t — 近似曲線

• w-t

2010

近似曲線

• w-t

2010

近似曲線

2010

24

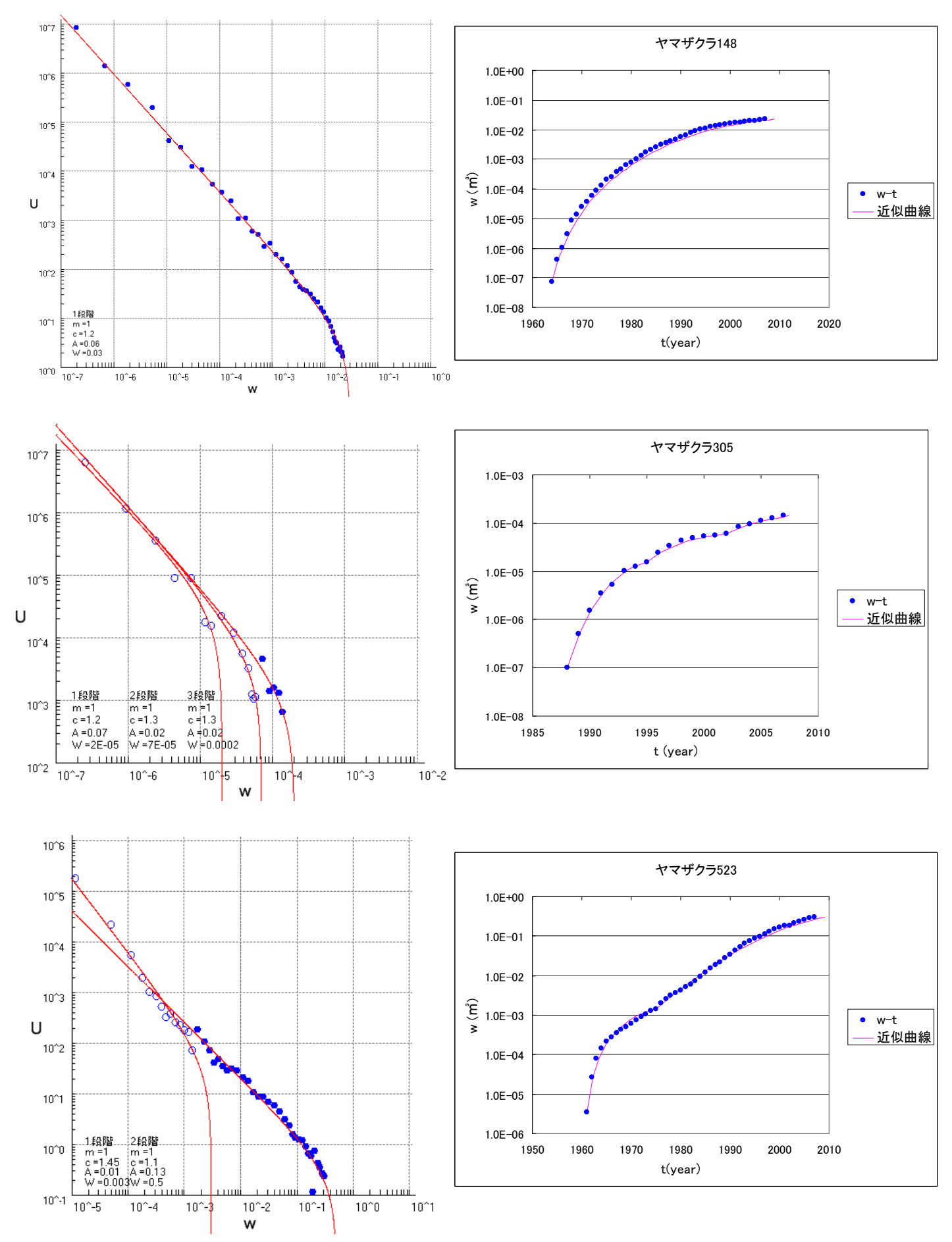

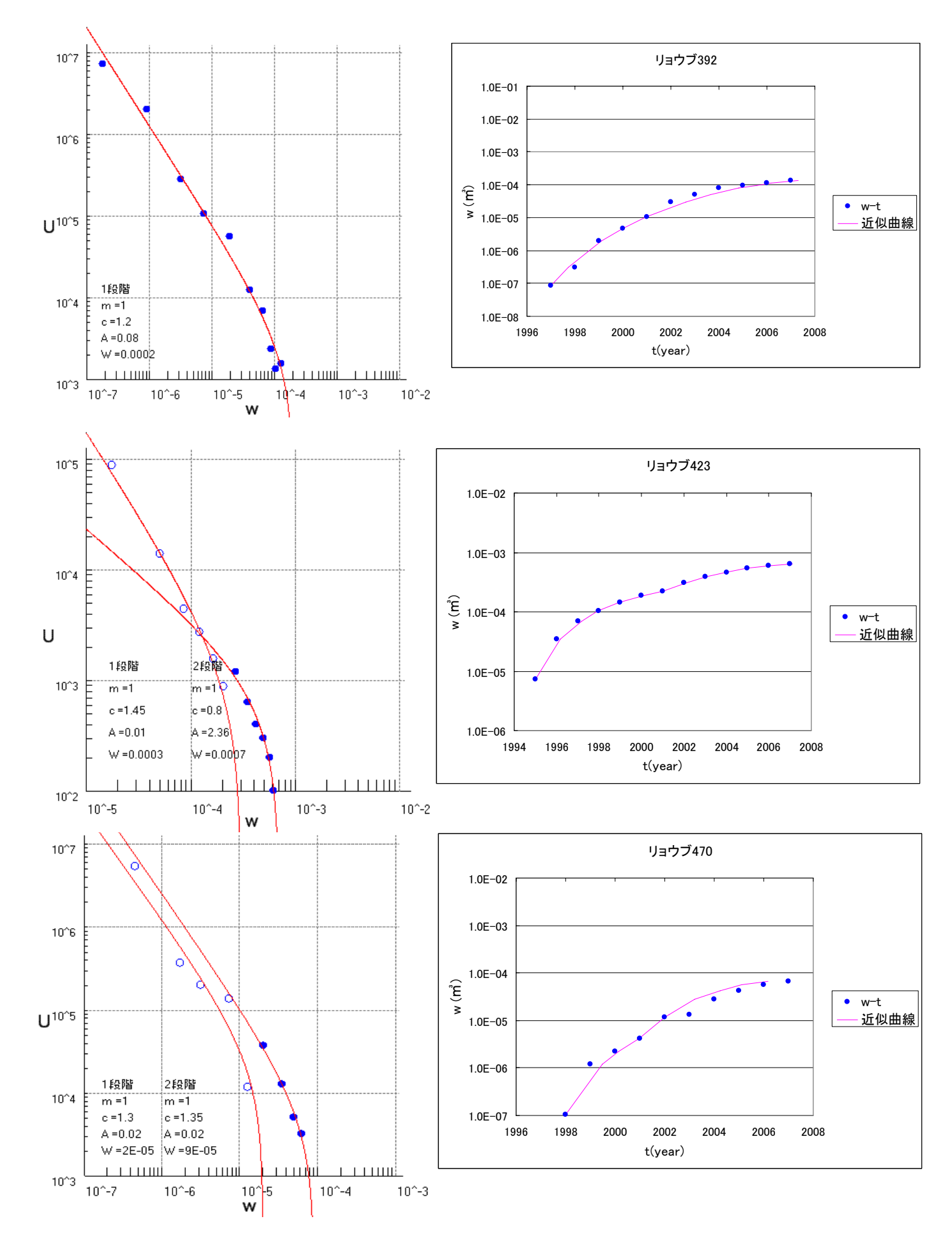

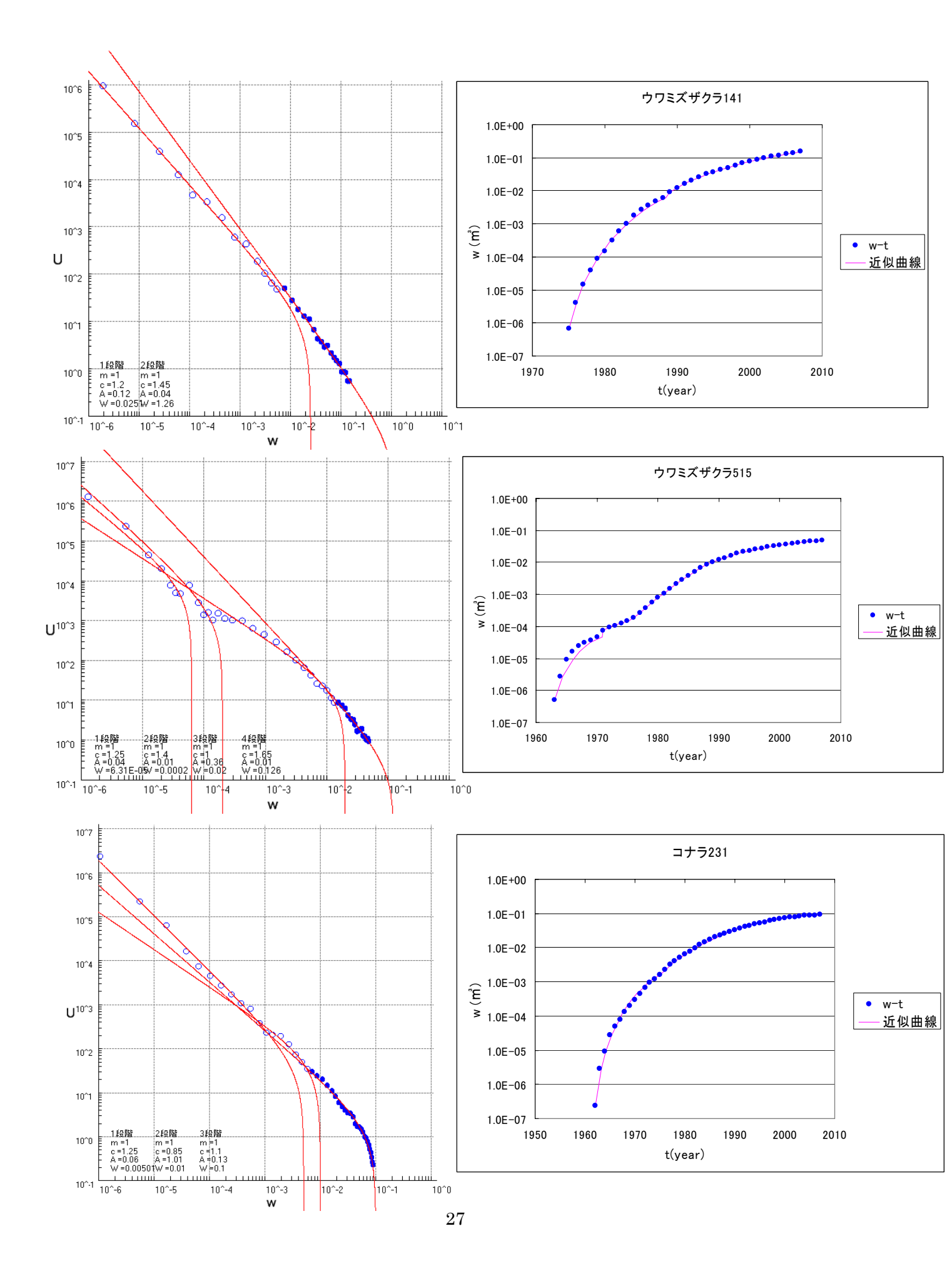

## 付録 2

以下は開発したソフトウェアのソースコードである。

'グラフスケールの基礎設定 Public Class Graph

> Protected xOLd, yOLd As Single Protected kx, ky As Single Protected MyPen As New Pen(Color.Black, 1) Protected MyBrush As New SolidBrush(Color.Black) Protected g As Graphics Protected bmp As Bitmap

```
'コンストラクタ
```

Public Sub New(ByRef pic As System.Windows.Forms.PictureBox, ByVal xmin As Single, ByVal xmax As Single, ByVal ymin As Single, ByVal ymax As Single, ByVal dx As Single, ByVal dy As Single)

| pic.Image = New Bitmap(pic.Width, pic.Height)                                                            |
|----------------------------------------------------------------------------------------------------|
| g = Graphics.FromImage(pic.Image)<br>g.FillRectangle(Brushes.White, 0, 0, pic.Width, pic.Height) '背景色を白に |
| kx = (pic.Width - 2 * dx) / (xmax - xmin)                                                                |
| ky = (pic.Height - 2 * dy) / (ymax - ymin)                                                               |
| g.TranslateTransform(dx - xmin * kx, pic.Height - dy + ymin * ky)<br>g.ScaleTransform(1, -1)             |
| End Sub                                                                                                  |
| 'グラフの主軸                                                                                                  |
| Public Sub Axis(ByVal x1 As Double, ByVal x2 As Double, ByVal y1 As Double, ByVal y2                     |
| As Double, ByVal cL As Color, ByVal index As Integer)                                                    |
| Select Case index                                                                                        |
| Case 1                                                                                                   |
| MyPen.Color = cL                                                                                         |
| g.DrawLine(MyPen, CInt(kx * x1), CInt(ky * 0), CInt(kx * x2), CInt(ky *                                  |
| y1))                                                                                                    |
| g.DrawLine(MyPen, CInt(kx * x1), CInt(ky * y1), CInt(kx * x1), CInt(ky *                                 |
| y2))                                                                                                    |
| Case 2                                                                                                   |

```
MyPen.Color = cL
g.DrawLine(MyPen, CInt(kx * x1), CInt(ky * y1), CInt(kx * x2), CInt(ky *
```

| y1))                |                                                                                                    |
|---------------------|----------------------------------------------------------------------------------------------------|
|                     | g.DrawLine(MyPen, CInt(kx * x1), CInt(ky * y2), CInt(kx * x1), CInt(ky *                            |
| y1))                |                                                                                                    |
| Ca                  | se 3                                                                                                |
|                     | MyPen.Color = cL                                                                                    |
|                     | g.DrawLine(MyPen, CInt(kx * x1), CInt(ky * y2), CInt(kx * x2), CInt(ky *                            |
| y2))                | g Drowling(MyDon Clat(by * y1) Clat(by * y2) Clat(by * y1) Clat(by *                                |
| v1))                | g.DrawLine(Myren, Cint(kx x1), Cint(ky y2), Cint(kx x1), Cint(ky                                    |
| y 1//<br>Ca         | se 4                                                                                                |
| Cu                  | MvPen.Color = cL                                                                                    |
|                     | g.DrawLine(MyPen, CInt(kx * x1), CInt(ky * 0), CInt(kx * x2), CInt(ky * 0))                         |
|                     | g.DrawLine(MyPen, CInt(kx * 0), CInt(ky * y1), CInt(kx * 0), CInt(ky * y2))                         |
| End Se              | elect                                                                                               |
| End Sub             |                                                                                                    |
| '線を引く               |                                                                                                    |
| Public Sub          | Line(ByVal x1 As Double, ByVal y1 As Double, ByVal x2 As Double, ByVal y2                           |
| As Double, ByV      | al cL As Color, ByVal index As Integer)                                                             |
| MyPen               | Color = cL                                                                                          |
| Select              | Case index                                                                                          |
| Ca                  | se 1                                                                                                |
|                     | MyPen.DashStyle = Drawing2D.DashStyle.Solid                                                         |
|                     | g.DrawLine(MyPen, CInt(kx * x1), CInt(ky * y1), CInt(kx * x2), CInt(ky *                            |
| y2))                |                                                                                                    |
| Ca                  | use 2                                                                                               |
|                     | MyPen.DashStyle = Drawing.Drawing2D.DashStyle.Dash                                                  |
|                     | g.DrawLine(MyPen, CInt(kx * x1), CInt(ky * y1), CInt(kx * x2), CInt(ky *                            |
| y2))                |                                                                                                    |
| End Se              | elect                                                                                               |
| xOLd =              | $x_2 : yOLd = x_2$                                                                                  |
| End Sub             |                                                                                                    |
| '続けて線を              | 引く                                                                                                  |
| Public Sub<br>MyPen | LineTO(ByVal x As Double, ByRef y As Double, ByVal cL As Color)<br>Color = cL                       |
| g.Draw<br>xOLd =    | <pre>Line(MyPen, CInt(kx * xOLd), CInt(ky * yOLd), CInt(kx * x), CInt(ky * y)) = x : yOLd = y</pre> |
| End Sub             |                                                                                                    |
| Public Sub<br>MyRmy | PutPoint(ByVal x As Double, ByVal y As Double, ByVal cL As Color)<br>sh Color = cL                  |
| g.FillR             | ectangle(MyBrush, CInt(kx * x), CInt(ky * y), 1, 1)                                                 |

xOLd = x : yOLd = yEnd Sub

'テキストの初期設定

Public Sub Drawtext(ByVal s As String, ByVal x As Double, ByVal y As Double, ByVal cL As Color, ByVal fsize As Integer)

```
Dim myFont As New Font("MS 明朝", fsize, FontStyle.Regular)
MyBrush.Color = cL
g.ScaleTransform(1, -1)
g.DrawString(s, myFont, MyBrush, kx * x, -ky * y)
g.ScaleTransform(1, -1)
```

End Sub

```
Public Sub Drawtext_y_Axis1(ByVal s As String, ByVal x As Double, ByVal y As Double, ByVal cL As Color, ByVal fsize As Integer)
```

```
Dim myFont As New Font("MS 明朝", fsize, FontStyle.Regular)
        MyBrush.Color = cL
        g.ScaleTransform(1, -1)
        g.DrawString(s, myFont, MyBrush, (kx * x) - 35, -ky * y)
        g.ScaleTransform(1, -1)
    End Sub
    Public Sub Drawtext_y_Axis2(ByVal s As String, ByVal x As Double, ByVal y As Double,
ByVal cL As Color, ByVal fsize As Integer)
        Dim myFont As New Font("MS 明朝", fsize, FontStyle.Regular)
        MyBrush.Color = cL
        g.ScaleTransform(1, -1)
        g.DrawString(s, myFont, MyBrush, (kx * x) - 50, -ky * y)
        g.ScaleTransform(1, -1)
    End Sub
    Public Sub Drawtext_x_Axis1(ByVal s As String, ByVal x As Double, ByVal y As Double,
ByVal cL As Color, ByVal fsize As Integer)
        Dim myFont As New Font("MS 明朝", fsize, FontStyle.Regular)
        MyBrush.Color = cL
        g.ScaleTransform(1, -1)
        g.DrawString(s, myFont, MyBrush, kx * x, (-ky * y) + 20)
        g.ScaleTransform(1, -1)
    End Sub
    'プロットのマーカー設定のプロージャー
    Public Sub Plot(ByVal x As Double, ByVal y As Double, ByVal cL As Color, ByVal size As
Integer, ByVal index As Integer)
        Try
```

MyBrush.Color = cL MyPen.Color = cL Select Case index Case 1 '×記号

g.DrawLine(MyPen, CInt(kx \* x) - size, CInt(ky \* y) - size, CInt(kx \* x) + size, CInt(ky \* y) + size) g.DrawLine(MyPen, CInt(kx \* x) - size, CInt(ky \* y) + size, CInt(kx \* x) + size, CInt(ky \* y) - size)

> Case 2 '〇記号 g.DrawEllipse(MyPen, CInt(kx \* x) - size, CInt(ky \* y) - size, 2 \* size, 2

\* size)

Case 3 '●記号 g.FillEllipse(MyBrush, CInt(kx \* x) - size, CInt(ky \* y) - size, 2 \* size, 2

#### \* size)

End Select

Catch

MsgBox("計算が正しくありません。") End Try

End Sub End Class

'フォーム Public Class MainForm

Private g1 As Graph

Const dx As Integer = 55 '横の余白 Const dy As Integer = 45 '縦の余白

Public y\_min As Double = 0.001 'x の最小値 Public y\_max As Double = 1000 'x の最大値 Public x\_min As Double = 0.001 'y の最小値 Public x\_max As Double = 100 'y の最大値

Private log\_y\_min As Double = Math.Log10(y\_min) Private log\_y\_max As Double = Math.Log10(y\_max) Private log\_x\_min As Double = Math.Log10(x\_min) Private log\_x\_max As Double = Math.Log10(x\_max) Public W\_index(200) As Double 'W の値を格納する配列 Public U\_index(200) As Double 'U の値を格納する配列

Public Plot As Integer 'プロットの数 Public k1, k2 As Integer 'プロットの範囲

Public line As Integer = 0 '曲線の数をカウント Public consts(20, 3) As Double '曲線ごとの定数を格納(曲線の数の上限、4 つの定数)

Private k(10) As Integer 'プロットの範囲を記憶

Private ret As DialogResult 'ダイアログの結果を格納する変数

'初期化

Private Sub MainForm\_Load(ByVal sender As System.Object, ByVal e As System.EventArgs) Handles MyBase.Load

log\_y\_min = Math.Log10(y\_min) log\_y\_max = Math.Log10(y\_max) log\_x\_min = Math.Log10(x\_min) log\_x\_max = Math.Log10(x\_max)

g1 = New Graph(pcbox1, log\_x\_min, log\_x\_max, log\_y\_min, log\_y\_max, dx, dy)

GraphBase(g1, x\_min, x\_max, y\_min, y\_max)

End Sub

'Excel ファイルの場合

<System.Runtime.InteropServices.ComVisible(True)> Private Sub Excel ファイル
EToolStripMenuItem\_Click(ByVal sender As System.Object, ByVal e As System.EventArgs)
Handles Excel ファイル EToolStripMenuItem.Click

'Excel 関連の変数

Dim xlsSheet As Object Dim xls As Object Dim xlsBook As Object

Dim x\_max2, x\_min2, y\_max2, y\_min2 As Double

'ダイアログの設定

OpenFileDialog1.FileName = "" OpenFileDialog1.Filter = "Excel ファイル(\*.xls) | \*.xls" OpenFileDialog1.InitialDirectory = "C:¥temp" ret = OpenFileDialog1.ShowDialog()

## Try

'ダイアログを開いたら以下の処理 If ret = Windows.Forms.DialogResult.OK Then xls = CreateObject("Excel.Application") xlsBook = xls.Workbooks.Open(OpenFileDialog1.FileName) xlsSheet = xlsBook.sheets("Sheet1") 'UW の計算 figure(xlsSheet, W\_index, U\_index, Plot)  $x_max2 = W_index(Plot - 1)$  $x_{min2} = W_{index(0)}$  $y_{max2} = U_{index(0)}$  $y_{min2} = U_{index}(Plot - 1)$ 'グラフメモリの再計算 max\_min(x\_min, x\_max, y\_min, y\_max, x\_min2, x\_max2, y\_min2, y\_max2) 'グラフの書き込み() MainForm\_Load(sender, e) 'UとWをプロット PlotPoint(g1, W\_index, U\_index, Plot) Label 12.Text = Plot'Excel の終了 xls.Quit() xlsSheet = Nothing xls = NothingxlsBook = Nothing End If Catch MsgBox("Sheet1 に正しい内容を入力してください") End Try End Sub 'CSV ファイルの場合

Private Sub CSV ファイル CToolStripMenuItem\_Click(ByVal sender As System.Object, ByVal e As System. EventArgs) Handles CSV ファイル CToolStripMenuItem. Click 'CSV 読み込み

Dim sr As System.IO.StreamReader Dim x\_max2, x\_min2, y\_max2, y\_min2 As Double

OpenFileDialog1.FileName = "" OpenFileDialog1.Filter = "CSV ファイル(\*.csv) | \*.csv" OpenFileDialog1.InitialDirectory = "C:¥temp"

ret = OpenFileDialog1.ShowDialog()

Try

'ダイアログを開いたら以下の処理 If ret = Windows.Forms.DialogResult.OK Then

'CSV ファイルの読み込み sr = New System.IO.StreamReader(OpenFileDialog1.FileName, System.Text.Encoding.Default)

> '計算 figure(sr, W\_index, U\_index, Plot)

x\_max2 = W\_index(Plot - 1)
x\_min2 = W\_index(0)
y\_max2 = U\_index(0)
y\_min2 = U\_index(Plot - 1)

'グラフメモリの再計算 max\_min(x\_min, x\_max, y\_min, y\_max, x\_min2, x\_max2, y\_min2, y\_max2)

'グラフの書き込み MainForm\_Load(sender, e)

'UとWをプロット PlotPoint(g1, W\_index, U\_index, Plot)

Label12.Text = Plot

sr.Close() End If Catch ex As Exception MsgBox("このファイルの内容では計算できません。") End Try End Sub 'フォームのサイズを変更したとき Private Sub frmGraphsample1\_SizeChanged(ByVal sender As Object, ByVal e As System.EventArgs) Handles Me.SizeChanged

Dim A, c, W, m As Double

g1 = New Graph(pcbox1, log\_x\_min, log\_x\_max, log\_y\_min, log\_y\_max, dx, dy)

'メモリの呼び出し GraphBase(g1, x\_min, x\_max, y\_min, y\_max)

'ダイアログを開いていない場合ここで終了 If ret = Windows.Forms.DialogResult.OK Then

'UとWをプロット PlotPoint(g1, W\_index, U\_index, Plot)

End If For i = 0 To line

> A = consts(i, 0) c = consts(i, 1) W = consts(i, 2)m = consts(i, 3)

curve(g1, A, c, W, m, x\_min, x\_max)

Next

End Sub '曲線の描画

Private Sub Button1\_Click(ByVal sender As System.Object, ByVal e As System.EventArgs) Handles Button1.Click

Dim A, c, W, m As Double

consts(line, 0) = Val(TextBox3.Text)
consts(line, 1) = Val(TextBox2.Text)
consts(line, 2) = Val(TextBox4.Text)
consts(line, 3) = Val(TextBox1.Text)

A = consts(line, 0) c = consts(line, 1) W = consts(line, 2) m = consts(line, 3)

g1 = New Graph(pcbox1, log\_x\_min, log\_x\_max, log\_y\_min, log\_y\_max, dx, dy) GraphBase(g1, x\_min, x\_max, y\_min, y\_max)

'ファイルを開いているときだけプロットと誤差の計算-----If ret = Windows.Forms.DialogResult.OK Then k1 = Val(TextBox5.Text) k2 = Val(TextBox6.Text)'誤差を計算する範囲を設定する処理 If k1 = 0 Or k2 < k1 Or k1 > Plot Then k1 = 1 End If If  $k_2 > Plot Or k_2 = 0 Or k_2 > Plot Then$ k2 = PlotEnd If TextBox5.Text = k1TextBox6.Text = k2'UとWをプロット PlotPoint(g1, W\_index, U\_index, Plot, k1, k2) '誤差の表示 Label7.Text = Format(LSM(A, c, W, m, W\_index, U\_index, k2, k1), "0.0000") k(line) = k2End If '-----'line の数だけ曲線を描く For i = 0 To line A = consts(i, 0)c = consts(i, 1)W = consts(i, 2)m = consts(i, 3)curve(g1, A, c, W, m, x\_min, x\_max) g1.Drawtext(i + 1 & "段階", Math.Log10(x\_min) + (i \* 0.8) + 0.2,  $Math.Log10(y_min) + 1.2, Color.Black, 9)$ g1.Drawtext("m =" & m, Math.Log10(x\_min) + (i \* 0.8) + 0.2, Math.Log10(y\_min) + 1.0, Color.Black, 9)

g1.Drawtext("c =" & c, Math.Log10(x\_min) + (i \* 0.8) + 0.2, Math.Log10(y\_min) + 0.8, Color.Black, 9)

g1.Drawtext("A =" & A, Math.Log10(x\_min) + (i \* 0.8) + 0.2, Math.Log10(y\_min) + 0.6, Color.Black, 9)

g1.Drawtext("W =" & W, Math.Log10(x\_min) + (i \* 0.8) + 0.2, Math.Log10(y\_min) + 0.4, Color.Black, 9)

Next End Sub

'曲線を自動的に引く、計算速度遅

Private Sub 自動描写 ToolStripMenuItem\_Click(ByVal sender As System.Object, ByVal e As System.EventArgs) Handles 自動描写 ToolStripMenuItem.Click

Dim A, c, W, m, s1, s2 As Double Dim min As Double = 1000 Dim A\_sub, c\_sub, W\_sub As Double Dim U As Double = 0 Dim U2 As Double = 0

```
m = 1
s1 = Math.Log10(x_max) - Math.Log10(x_min)
s2 = s1 / (s1 * 10)
```

consts(line, 0) = Val(TextBox3.Text)
consts(line, 1) = Val(TextBox2.Text)
consts(line, 2) = Val(TextBox4.Text)
consts(line, 3) = Val(TextBox1.Text)

g1 = New Graph(pcbox1, log\_x\_min, log\_x\_max, log\_y\_min, log\_y\_max, dx, dy) GraphBase(g1, x\_min, x\_max, y\_min, y\_max)

```
'Excel ファイルを開いているときだけプロットの計算
If ret = Windows.Forms.DialogResult.OK Then
```

```
k1 = Val(TextBox5.Text)
k2 = Val(TextBox6.Text)
If k1 = 0 Or k2 < k1 Or k1 > Plot Then
k1 = 1
End If
If k2 > Plot Or k2 = 0 Or k2 > Plot Then
k2 = Plot
End If
TextBox5.Text = k1
TextBox6.Text = k2
'U と W をプロット
```

```
PlotPoint(g1, W_index, U_index, Plot, k1, k2)
   '一番誤差が低いときの定数を返す処理
   '定数を変化させるループ
   For NAs Integer = 0 To s1 * 10
        W_{sub} = 10 \land (Math.Log10(x_min) + (N * s2))
        For A_sub = 0.01 To 4 Step 0.01
            For c_sub = -1 To 2 Step 0.05
                '最小二乗法の計算()
                U = LSM(A_sub, c_sub, W_sub, m, W_index, U_index, k2, k1)
                ・最小値を返す()
                If U < min Then
                    min = U
                    A = A_{sub}
                    c = c_sub
                    W = W_{sub}
                End If
            Next
        Next
   Next
   W = keta(W, 3, 0)
   consts(line, 0) = keta(A, 3, 0)
   consts(line, 1) = keta(c, 3, 0)
   consts(line, 2) = keta(W, 3, 0)
   consts(line, 3) = keta(m, 3, 0)
   TextBox3.Text = consts(line, 0)
   TextBox2.Text = consts(line, 1)
   TextBox4.Text = consts(line, 2)
   TextBox1.Text = consts(line, 3)
   '誤差の表示
   Label7.Text = Format(min, "0.0000")
   k(line) = k2
End If
                'line の数だけ曲線を描く
```

```
For i = 0 To line
```

A = consts(i, 0) c = consts(i, 1) W = consts(i, 2)m = consts(i, 3)

curve(g1, A, c, W, m, x\_min, x\_max)

g1.Drawtext(i + 1 & "段階", Math.Log10(x\_min) + (i \* 0.8) + 0.2, Math.Log10(y\_min) + 1.2, Color.Black, 9) g1.Drawtext("m =" & m, Math.Log10(x\_min) + (i \* 0.8) + 0.2, Math.Log10(y\_min) + 1.0, Color.Black, 9) g1.Drawtext("c =" & c, Math.Log10(x\_min) + (i \* 0.8) + 0.2, Math.Log10(y\_min) + 0.8, Color.Black, 9) g1.Drawtext("A =" & A, Math.Log10(x\_min) + (i \* 0.8) + 0.2, Math.Log10(y\_min) + 0.6, Color.Black, 9) g1.Drawtext("W =" & W, Math.Log10(x\_min) + (i \* 0.8) + 0.2, Math.Log10(y\_min) + 0.4, Color.Black, 9)

Next

End Sub '終了

Private Sub 終了 ToolStripMenuItem\_Click(ByVal sender As System.Object, ByVal e As System.EventArgs) Handles 終了 ToolStripMenuItem.Click

Me.Close() End End Sub '曲線のやり直し Private Sub 消去

Private Sub 消去 CToolStripMenuItem\_Click(ByVal sender As System.Object, ByVal e As System.EventArgs) Handles 消去 CToolStripMenuItem.Click

pcbox1.Refresh()

g1 = New Graph(pcbox1, log\_x\_min, log\_x\_max, log\_y\_min, log\_y\_max, dx, dy) GraphBase(g1, x\_min, x\_max, y\_min, y\_max)

line = 0 Label10.Text = 1

Erase k ReDim k(10)

If ret = Windows.Forms.DialogResult.OK Then

'UとWをプロット

PlotPoint(g1, W\_index, U\_index, Plot) End If

End Sub

'曲線を追加

Private Sub 追加描写 AToolStripMenuItem\_Click(ByVal sender As System.Object, ByVal e As System.EventArgs) Handles 追加描写 AToolStripMenuItem.Click

Dim A, c, W, m As Double

g1 = New Graph(pcbox1, log\_x\_min, log\_x\_max, log\_y\_min, log\_y\_max, dx, dy) GraphBase(g1, x\_min, x\_max, y\_min, y\_max)

```
'Excel ファイルを開いているときだけプロットの計算
If ret = Windows.Forms.DialogResult.OK Then
```

```
k1 = Val(TextBox5.Text)
   k2 = Val(TextBox6.Text)
   If k1 = 0 Or k2 < k1 Or k2 > Plot Then
       k1 = 1
   End If
   If k_2 > Plot Or k_2 = 0 Or k_2 > Plot Then
       k2 = Plot
   End If
   TextBox5.Text = k1
   TextBox6.Text = k2
   'UとWをプロット
   PlotPoint(g1, W_index, U_index, Plot, k1, k2)
   '誤差の表示
   Label7.Text = Format(LSM(A, c, W, m, W_index, U_index, k2, k1), "0.0000")
   k(line) = k2
End If
'曲線を一本ずつ増やす処理------
```

```
consts(line, 0) = Val(TextBox3.Text)
consts(line, 1) = Val(TextBox2.Text)
consts(line, 2) = Val(TextBox4.Text) '上限値,これより増えるとエラー
consts(line, 3) = Val(TextBox1.Text)
```

```
'line の数だけ曲線を描く
       For i = 0 To line
           A = consts(i, 0)
           c = consts(i, 1)
           W = consts(i, 2)
           m = consts(i, 3)
           curve(g1, A, c, W, m, x_min, x_max)
           g1.Drawtext(i + 1 & "段階", Math.Log10(x_min) + (i * 0.8) + 0.2,
Math.Log10(y_min) + 1.2, Color.Black, 9)
           g1.Drawtext("m =" & m, Math.Log10(x_min) + (i * 0.8) + 0.2,
Math.Log10(y_min) + 1.0, Color.Black, 9)
           g1.Drawtext("c =" & c, Math.Log10(x_min) + (i * 0.8) + 0.2, Math.Log10(y_min)
+ 0.8, Color.Black, 9)
           g1.Drawtext("A =" & A, Math.Log10(x_min) + (i * 0.8) + 0.2, Math.Log10(y_min)
+ 0.6, Color.Black, 9)
           g1.Drawtext("W =" & W, Math.Log10(x_min) + (i * 0.8) + 0.2,
Math.Log10(y_min) + 0.4, Color.Black, 9)
       Next
       '曲線の数を増やす
       line += 1
       Label10.Text = line + 1
    End Sub
    '計算結果
    Private Sub 計算結果 FToolStripMenuItem_Click(ByVal sender As System.Object, ByVal
e As System.EventArgs) Handles 計算結果 FToolStripMenuItem.Click
       Dim xlsSheet As Object
```

Dim xlsSneet As Object Dim xls As Object Dim xlsBook As Object

xls = CreateObject("Excel.Application")
xlsBook = xls.workbooks.add
xlsSheet = xlsBook.sheets("Sheet1")
xlsBook.Application.visible = True

xlsSheet.cells(1, 2) = "w" xlsSheet.cells(1, 3) = "u" xlsSheet.cells(1, 4) = "A"

```
xlsSheet.cells(1, 5) = "c"
        xlsSheet.cells(1, 6) = "W"
        xlsSheet.cells(1, 7) = "m"
        'UとWの計算結果
        For i = 1 To Plot
            xlsSheet.cells(i + 1, 1) = i
            xlsSheet.cells(i + 1, 2) = W_index(i - 1)
            xlsSheet.cells(i + 1, 3) = U_index(i - 1)
        Next
        '定数の計算結果
        For j = 0 To line
            xlsSheet.cells(k(j) + 1, 4) = consts(j, 0)
            xlsSheet.cells(k(j) + 1, 5) = consts(j, 1)
            xlsSheet.cells(k(j) + 1, 6) = consts(j, 2)
            xlsSheet.cells(k(j) + 1, 7) = consts(j, 3)
        Next
        xls.Quit()
        xlsSheet = Nothing
        xls = Nothing
        xlsBook = Nothing
    End Sub
    'グラフを画像として保存
    Private Sub グラフの保存 SToolStripMenuItem_Click(ByVal sender As System.Object,
ByVal e As System. EventArgs) Handles グラフの保存 SToolStripMenuItem. Click
        Dim ext As String
        SaveFileDialog1.FileName = "無題.gif"
        SaveFileDialog1.Filter = "GIF ファイル(*.gif) | *.gif"
        If SaveFileDialog1.ShowDialog0 = Windows.Forms.DialogResult.OK Then
            ext = System.IO.Path.GetExtension(SaveFileDialog1.FileName).ToUpper()
            Select Case ext
                Case ".BMP", ".bmp"
                    pcbox1.Image.Save(SaveFileDialog1.FileName,
System.Drawing.Imaging.ImageFormat.Bmp)
```

Case ".jpg", ".JPG" pcbox1.Image.Save(SaveFileDialog1.FileName, System.Drawing.Imaging.ImageFormat.Jpeg)

```
Case ".gif", ".GIF"
pcbox1.Image.Save(SaveFileDialog1.FileName,
System.Drawing.Imaging.ImageFormat.Gif)
```

```
End Select
End If
End Sub
'拡大
Private Sub Button2_Click(ByVal sender As System.Object, ByVal e As
System.EventArgs) Handles Button2.Click
Dim x_max2, x_min2, y_max2, y_min2 As Double
Dim z1, z2 As Integer
```

If ret = Windows.Forms.DialogResult.OK Then

'UW の計算 z1 = Val(TextBox7.Text) z2 = Val(TextBox8.Text)

x\_max2 = W\_index(z2 - 1) x\_min2 = W\_index(z1) y\_max2 = U\_index(z1) y\_min2 = U\_index(z2 - 1)

'グラフメモリの再計算 max\_min(x\_min, x\_max, y\_min, y\_max, x\_min2, x\_max2, y\_min2, y\_max2)

'グラフの書き込み() MainForm\_Load(sender, e)

'UとWをプロット ZoomPoint(g1, W\_index, U\_index, Plot, z1, z2)

End If End Sub '縮小

Private Sub Button3\_Click(ByVal sender As System.Object, ByVal e As System.EventArgs) Handles Button3.Click

```
Dim x_max2, x_min2, y_max2, y_min2 As Double
```

```
If ret = Windows.Forms.DialogResult.OK Then
    x_max2 = W_index(Plot - 1)
    x_min2 = W_index(0)
    y_max2 = U_index(0)
```

 $y_{min2} = U_{index}(Plot - 1)$ 

'グラフメモリの再計算 max\_min(x\_min, x\_max, y\_min, y\_max, x\_min2, x\_max2, y\_min2, y\_max2)

'グラフの書き込み() MainForm\_Load(sender, e)

'UとWをプロット PlotPoint(g1, W\_index, U\_index, Plot)

End If

End Sub

End Class

```
'MainForm で使う関数
```

Module figure1

'グラフメモリ

Public Sub GraphBase(ByVal g1 As Graph, ByVal x\_min As Double, ByVal x\_max As Double, ByVal y\_min As Double, ByVal y\_max As Double)

Try

'グラフ軸の設定

g1.Axis(Math.Log10(x\_min), Math.Log10(x\_max) + 0.1, Math.Log10(y\_min), Math.Log10(y\_max) + 0.1, Color.Black, 2)

```
'X軸のメモリ(対数)
            '主軸
            For i = Math.Log10(x_min) + 1 To Math.Log10(x_max)
                g1.Line(i, Math.Log10(y_min), i, Math.Log10(y_max) + 0.1, Color.Gray, 2)
            Next
            For j = 0 To Math.Log10(x_max) - Math.Log10(x_min) - 1
                For i As Double = x_min * 10 ^ j To x_min * 10 ^ (j + 1) Step x_min * 10 ^ j
                    g1.Line(Math.Log10(i),
                                                Math.Log10(y min),
                                                                         Math.Log10(i),
Math.Log10(y_min) + 0.1, Color.Black, 1)
                Next
            Next
            'Y軸のメモリ(対数)
            '主軸
            For i = Math.Log10(y_min) + 1 To Math.Log10(y_max)
                g1.Line(Math.Log10(x_min), i, Math.Log10(x_max) + 0.05, i, Color.Gray, 2)
            Next
```

For j = 0 To Math.Log10(y\_max) - Math.Log10(y\_min) - 1

```
For i As Double = y_min * 10 ^ j To y_min * 10 ^ (j + 1) Step y_min * 10 ^ j
                    g1.Line(Math.Log10(x_min), Math.Log10(i), Math.Log10(x_min) + 0.05,
Math.Log10(i), Color.Black, 1)
                Next
            Next
            'X 軸メモリの数値
            For i = Math.Log10(x_min) To Math.Log10(x_max) Step 1
                g1.Drawtext("10^" & i, Math.Log10(10 ^ i), Math.Log10(y_min) - 0.1,
Color.Black, 10)
            Next
            Y軸メモリの数値
            For i = Math.Log10(y_min) To Math.Log10(y_max) Step 1
                g1.Drawtext_y_Axis1("10^" & i, Math.Log10(x_min), Math.Log10(10 ^ i),
Color.Black, 8)
            Next
            g1.Drawtext_x_Axis1("w", (Math.Log10(x_max) + Math.Log10(x_min)) / 2,
Math.Log10(y_min), Color.Black, 14)
            g1.Drawtext_y_Axis2("U",
                                                             (Math.Log10(y_max)
                                       Math.Log10(x_min),
                                                                                    +
Math.Log10(y_min)) / 2, Color.Black, 14)
        Catch ex As Exception
            MsgBox(ex.Message)
            Exit Sub
        End Try
    End Sub
    'Excel のセルの値から W と U の値を計算
    Public Sub figure(ByVal Sheet As Object, ByRef W_index() As Double, ByRef U_index()
As Double, ByRef i As Integer)
        Dim a, b, c, X As Double
        Dim s, t, r As Integer
        Dim NAs Integer
        Try
            '数値がある行を探索
            For i = 1 To 300
                If IsNumeric(Sheet.Cells(i, 1).value) = True Then
                    N = i
```

```
45
```

Exit For

End If

```
'空セルまで繰り返す
            For i = N To 300
                If Sheet.Cells(i + 1, 1).value = Nothing Then Exit For
                '時間間隔
                s = Sheet.Cells(i, 1).value 't1
                t = Sheet.Cells(i + 1, 1).value 't2
                r = t - s't2 - t1
                '幹樹材積の差
                a = Sheet.Cells(i, 2).value 'w1
                b = Sheet.Cells(i + 1, 2).value 'w2
                c = b - a w2 - w1
               X = Math.Log(b) - Math.Log(a) 'lnw2-lnw1
                'U-W の値
                W_index(i - N) = c / X
                U_{index}(i - N) = (X \land 2) / (c * r)
            Next
            i = i - N
        Catch
            MsgBox("セルの値、または値の場所が正しくありません。")
        End Try
    End Sub
    'CSV ファイルの値からWとUの値を計算
    Public Sub figure(ByVal sr As System.IO.StreamReader, ByRef W_index() As Double,
ByRef U_index() As Double, ByRef i As Integer)
        Dim dat As String
        Dim sbuf(1) As String
        Dim delim() As Char = {","c}
        Dim data(30, 1) As Double
        Dim a, b, c, X As Double
        Dim s, t, r As Integer
        Try
            i = 0
            '空セルまで繰り返す
```

```
Do While sr.Peek() >= 0
                '1 行分
                dat = sr.ReadLine()
                sbuf = dat.Split(delim)
                data(i, 0) = CDbl(sbuf(0))
                data(i, 1) = CDbl(sbuf(1))
                i += 1
            Loop
            For j = 0 To i - 2
                If data(j + 1, 0) = False Then Exit For
                '時間間隔
                s = data(j, 0) t1
                t = data(j + 1, 0) t_2
                r = t - s t^{2} - t1
                '幹樹材積の差
                a = data(j, 1) w1
                b = data(j + 1, 1) w^2
                c = b - a w_2 - w_1
                X = Math.Log(b) - Math.Log(a) - lnw2
                'U-W の値
                W_index(j) = c / X
                U_{index}(j) = (X \land 2) / (c * r)
            Next
            i = i - 1
        Catch
            MsgBox("セルの値、または値の場所が正しくありません。")
        End Try
    End Sub
    '計算結果をプロット
    Sub PlotPoint(ByVal g1 As Graph, ByVal W_index() As Double, ByVal U_index() As
Double, ByRef j As Integer, ByVal k1 As Integer, ByVal k2 As Integer)
        Try
```

```
For i = 0 To j - 1
If k1 - 1 <= i And k2 - 1 >= i Then
g1.Plot(Math.Log10(W_index(i)), Math.Log10(U_index(i)), Color.Blue, 4,
```

Else

2)

End If

Next

Catch ex As Exception MsgBox(ex.Message)

End Try

End Sub

'k1 と k2 を返さない PlotPoint

Sub PlotPoint(ByVal g1 As Graph, ByVal W\_index() As Double, ByVal U\_index() As Double, ByRef j As Integer)

Try

For i = 0 To j - 1

g1.Plot(Math.Log10(W\_index(i)), Math.Log10(U\_index(i)), Color.Blue, 4, 2)

Next Catch ex As Exception MsgBox(ex.Message)

End Try End Sub '拡大図用

Sub ZoomPoint(ByVal g1 As Graph, ByVal W\_index() As Double, ByVal U\_index() As Double, ByRef j As Integer, ByVal z1 As Integer, ByVal z2 As Integer)

Try

For i = z1 To z2 - 1

If i + 1 > i And z2 <= j Then
g1.Plot(Math.Log10(W\_index(i)), Math.Log10(U\_index(i)), Color.Blue, 4,</pre>

## 2)

End If

Next

Catch ex As Exception MsgBox(ex.Message)

End Try End Sub '残差平方和 Function LSM(ByVal A As Double, ByVal c As Double, ByVal W As Double, ByVal m As Double, ByRef W\_index() As Double, ByRef U\_index() As Double, ByVal K2 As Integer, ByVal K1 As Double) As Double

```
Dim X, fx, u As Double
Dim sum As Double = 0
'誤差を計算する範囲を設定
For i = K1 - 1 To K2 - 1 Step 1
X = W_index(i)
fx = (A * (X ^ -c)) * (1 - (X / W) ^ m)
u = U_index(i)
sum += ((Math.Log10(fx) - Math.Log10(u)) ^ 2)
Next
'差の二乗の和を返す
Return sum
```

End Function '未使用

Function LSM\_CS(ByVal A As Double, ByVal c As Double, ByVal W As Double, ByVal m As Double, ByRef W\_index() As Double, ByRef U\_index() As Double, ByVal K2 As Integer, ByVal K1 As Double) As Double

Dim X, fx, u, xx As Double Dim sum As Double = 0 Dim sum2 As Double = 0 Dim xbar, sigma2, sigma As Double

'誤差を計算する範囲を設定 For i = K1 <sup>-</sup> 1 To K2 <sup>-</sup> 1 Step 1

> $X = W_index(i)$ fx = (A \* (X ^ -c)) \* (1 - (X / W) ^ m) u = U\_index(i)

```
'xx = Math.Abs((Math.Log10(fx) - Math.Log10(u)))
xx = (Math.Log10(fx) - Math.Log10(u)) ^ 2
```

sum += xx $sum2 += xx ^ 2$  Next

```
xbar = sum / (K2 - K1 + 1)
sigma2 = (sum2 - (K2 - K1 + 1) * xbar ^ 2) / (K2 - K1 + 1)
sigma = Math.Sqrt(sigma2)
'差の二乗の和を返す
```

Return sigma

End Function

'曲線を引く処理

Sub curve(ByVal g1 As Graph, ByVal A As Double, ByVal c As Double, ByVal W As Double, ByVal m As Double, ByVal x\_min As Double, ByVal x\_max As Double)

Dim X, Y As Double

'曲線の一番最初の点 X = x\_min

'テキストボックスの値が正しくないときの処理 If W <= X Or Math.Abs(A) = 0 Or c = 0 Or m = 0 Then Exit Sub

 $Y = (A * (X \land -c)) * (1 - (X / W) \land m)$ g1.PutPoint(Math.Log10(X), Math.Log10(Y), Color.Black)

'曲線を続けて引く処理

For n = 0 To Math.Log10(x\_max) - Math.Log10(x\_min) - 1 For X = x min \* 10 ^ n To x min \* 10 ^ (n + 1) Step x min \* 10 ^ (n - 2)

 $Y = (A * (X ^ -c)) * (1 - (X / W) ^ m)$ 

'w が上限値を超えるまで線を引く If W > X Then g1.LineTO(Math.Log10(X), Math.Log10(Y), Color.Red) ElseIf W <= X Then g1.LineTO(Math.Log10(X), -20, Color.Red) Exit Sub End If

Next

Next

End Sub

'UW の値によってグラフを変える処理

Sub max\_min(ByRef x\_min As Double, ByRef x\_max As Double, ByRef y\_min As Double, ByRef y\_max As Double, ByVal x\_min2 As Double, ByVal x\_max2 As Double, ByVal y\_min2

```
As Double, ByVal y_max2 As Double)
        x_min = xmin(x_min, x_min2)
        x_max = xmax(x_max, x_max2)
        y_min = ymin(y_min, y_min2)
        y_{max} = y_{max}(y_{max}, y_{max}2)
    End Sub
    Function keta(ByVal x As Double, ByVal N As Integer, ByVal c As Integer)
        Dim t, m As Double
        'x をn 桁かつ約(c = 1:切りあげ, c = 0:四捨五入: c = -1:切り捨て)
        t = 0.5 * c + 0.5
        m = Int(Math.Log(x) / Math.Log(10))
        keta = Int(10 \land (N - 1 - m) \ast x + t) \ast 10 \land (m + 1 - N)
    End Function
    '以下4つ初期値を変える処理
    Function xmin(ByVal x_min As Double, ByVal min As Double) As Double
        For n = -10 To 10
            For i = 10 ^ n To 10 ^ (n + 1) Step 10 ^ n
                If min < i Then
                    x_min = 10 \land n
                    Return x_min
                End If
            Next
        Next
    End Function
    Function xmax(ByVal x_max As Double, ByVal max As Double) As Double
        For n = -10 To 10
            For i = 10 ^ n To 10 ^ (n + 1) Step 10 ^ n
                If max < i Then
                    x max = 10 \wedge (n + 2)
                    Return x_max
                End If
            Next
        Next
    End Function
    Function ymin(ByVal y_min As Double, ByVal min As Double) As Double
        For n = -10 To 10
            For i = 10 ^ n To 10 ^ (n + 1) Step 10 ^ n
                If min < i Then
```

```
y_min = 10 ^ n
Return y_min
End If
Next
Next
End Function
Function ymax(ByVal y_max As Double, ByVal max As Double) As Double
```

For n = -10 To 10 For i = 10 ^ n To 10 ^ (n + 1) Step 10 ^ n

> If max < i Then  $y_{max} = 10 \land (n + 1)$

Return y\_max End If Next

Next

**End Function** 

End Module